# **E-Report**

# **User Manual**

© 2007 LMP

All rights reserved. No parts of this work may be reproduced in any form or by any means - graphic, electronic, or mechanical, including photocopying, recording, taping, or information storage and retrieval systems - without the written permission of the publisher.

Products that are referred to in this document may be either trademarks and/or registered trademarks of the respective owners. The publisher and the author make no claim to these trademarks.

While every precaution has been taken in the preparation of this document, the publisher and the author assume no responsibility for errors or omissions, or for damages resulting from the use of information contained in this document or from the use of programs and source code that may accompany it. In no event shall the publisher and the author be liable for any loss of profit or any other commercial damage caused or alleged to have been caused directly or indirectly by this document.

The text of this manual is subject to change without notice. The current version of the manual is available from the e-report documentation page: www.lmp.co.uk/ereport\_support.html

### L

I

# **Table of Contents**

| Part I    | Introducing Electronic Reporting             | 3  |
|-----------|----------------------------------------------|----|
| Part II   | Getting Started                              | 6  |
| 1         | Logging On                                   | 6  |
| 2         | Exiting E-Report                             | 7  |
| 3         | Screen Layout                                | 7  |
| 4         | Change Password                              | 8  |
| 5         | Automatic Upgrade                            |    |
| 6         | Email options                                | 9  |
| Part III  | Today                                        | 14 |
| Part IV   | Alert (Report Overview)                      | 22 |
| 1         | Overdue Inspections                          | 27 |
| 2         | Repairs                                      |    |
| 3         | Not Available                                |    |
| Part V    | View                                         | 32 |
| Part VI   | History                                      | 36 |
| Part VII  | Dates                                        | 42 |
| Part VIII | Graph                                        | 48 |
| 1         | Working with Graph                           |    |
| Part IX   | Search                                       | 56 |
| 1         | Working with Search Results                  | 59 |
| Part X    | Location                                     | 64 |
| Part XI   | Advanced Features                            | 70 |
| 1         | Setup Filter                                 | 70 |
| 2         | Grouping, Sorting and Filtering Report Lists | 70 |
|           | Index                                        | 77 |

Introducing Electronic Reporting

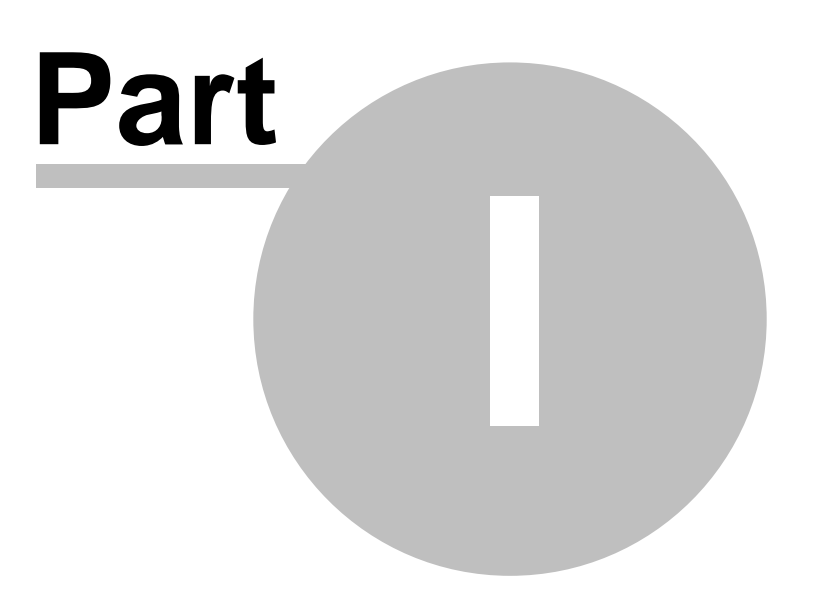

3

## 1 Introducing Electronic Reporting

- Q: What is an Electronic Report?
- A: An Electronic Report is simply a computer version of a paper report. It looks the same as the original and contains the same information.
- Q: Do Electronic Reports replace paper versions of reports?
- A: Yes. Electronic Reports remove the need to hold paper copies of reports, though a printed copy can still be produced if necessary.
- Q: How do I know if someone has changed a report?
- A: Electronic Reports cannot be altered. The functionality of E-Report prevents changes being made to reports.
- Q: What are the benefits of adopting Electronic Reports?
- A: Time E-Report will process all reports and automatically identify those which require action. Peace of mind - E-Report will quickly identify any inspections which are overdue. Faster reporting - a report can be received within minutes of leaving the inspecting authority.

©2007 LMP

**Getting Started** 

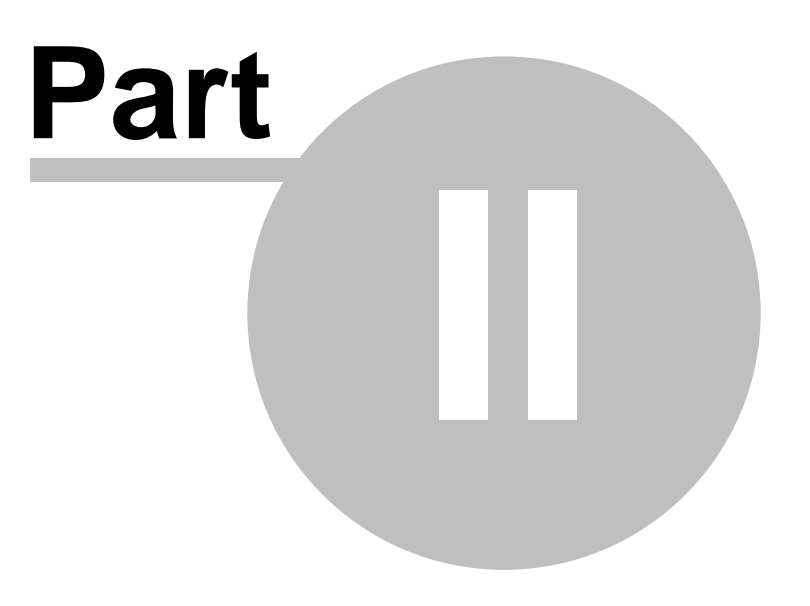

## 2 Getting Started

## 2.1 Logging On

6

Double-click on the E-Report icon to access the Logon screen.

E-Report requires a Username and Password to be entered before access is allowed. This is to:

- ensure that the correct data is made available to individual users,
- protect the integrity of data stored, and
- ensure that the correct security settings are applied to prevent misuse of the system.

### Logon Screen

| <b>3</b> e-report - Electronic Inspection Reports<br>File Help |            |       |                       |
|----------------------------------------------------------------|------------|-------|-----------------------|
| <pre>@report</pre>                                             |            |       |                       |
|                                                                |            |       |                       |
|                                                                |            |       |                       |
|                                                                | Login Name |       |                       |
|                                                                | Password   | Login |                       |
|                                                                |            |       |                       |
|                                                                |            |       |                       |
|                                                                |            |       |                       |
|                                                                |            |       | Use secure connection |
|                                                                |            |       |                       |

- 1. Enter the login name and password (as provided by LMP or the System Administrator) into the appropriate boxes.
- 2. Where a secure internet connection is required, place a tick in the "Use secure connection" checkbox.
- 3. Click Logon.

NOTE: Usernames and passwords within E-Report are not case sensitive – "M. BROWN", "M. Brown", and "m. brown" are all valid. However, the use of punctuation, or spaces between characters, is relevant and where applicable should be maintained.

## 2.2 Exiting E-Report

To exit E-Report and close the program, either:

- Select File > Exit from the Menu Bar, or
- Click the cross in the top right hand corner of the screen.

## 2.3 Screen Layout

All screens within E-Report share a similar format:

| 🔏 e-report - Electronic Inspectio   | Menu Bar                   |                       |                                      |                        |
|-------------------------------------|----------------------------|-----------------------|--------------------------------------|------------------------|
| File View ToolBars Utilities Help   |                            |                       | T                                    | ool Bar                |
| 🕑 Ioday 🚦 Alert                     | , ⊻iew <del> ∐istory</del> | Dates 🔛               | Graph 🥂 Search Å Loc.                |                        |
| E <u>m</u> ail Batch 실 Batch 🌛 Prin | nt                         |                       |                                      |                        |
| epor                                | °t                         | < Click here to re    | fresh Alert screen>                  |                        |
| Today (19 Feb                       | o 2007)                    |                       |                                      |                        |
| Rep                                 | orts received in t         | ne last 7 davs =      | 6                                    |                        |
|                                     | ond received in a          | ic last <u>r</u> days | о<br>                                |                        |
| Date Received 🛛 🗸                   |                            |                       |                                      |                        |
| Date Rec 🔻 Item Id                  | User Ref                   | Exam Date             | Description                          | Severity               |
| Date Received : Last week           |                            |                       |                                      |                        |
| 15/02/2007 EFLT1                    | TEST                       | 24/01/2007            | SERVICE 2 - 16TH EDITION             | Immediate<br>Defect    |
| 15/02/2007 ECTT3                    |                            | 24/01/2007            | SERV 2 16TH EDITION PERIOD 6 UNIT 14 | IA Immediate<br>Defect |
| 15/02/2007 EEMW1                    |                            | 24/01/2007            | SERVICE 2 - 16TH EDITION             | Immediate<br>Defect    |
| 15/02/2007 EEUR1                    |                            | 24/01/2007            | SERVICE 2 - 16TH EDITION             | Immediate<br>Defect    |
| 15/02/2007 EFNT1                    |                            | 24/01/2007            | SERVICE 2 - 16TH EDITION             | Immediate<br>Defect    |
| 15/02/2007 EFNT1                    |                            | 24/01/2007            | SERVICE 2 - 16TH EDITION             | Immediate<br>Defect    |
|                                     |                            |                       |                                      |                        |
|                                     |                            |                       |                                      |                        |
|                                     |                            |                       |                                      |                        |
|                                     | 1                          |                       |                                      |                        |

- Menu Bar this consists of File, View, ToolBars, Utilities and Help menu options and remains static throughout E-Report.
- Tool Bar the main navigational point within E-Report. Click on a Tool Bar option to move to that screen.
- Data Area information requested from e-report is displayed in the Data Area. Data displayed, and actions that can be carried out on the data, vary from screen to screen.

## 2.4 Change Password

To change password from that initially supplied:

- 1. Select Utilities > Change Password from the Menu Bar.
- 2. The "Change Password" dialog box will open:

| 🖁 Change password             |
|-------------------------------|
| Please select a new password. |
| Confirm existing password     |
|                               |
| New password                  |
|                               |
| Repeat new password           |
|                               |
| Confirm Cancel                |

- 3. Type the current password into the 'Confirm Existing Password' field and input the new password into the other two fields.
- 4. Click **Confirm** to set the new password, or **Cancel** to abandon the changes and retain the original password.

## 2.5 Automatic Upgrade

E-Report automatically detects when a new version of the software has been released and will prompt to install the new copy:

1. After logging in, if an upgrade is available, the "Upgrade" dialog box will open with details of the upgrade including the changes made to the system:

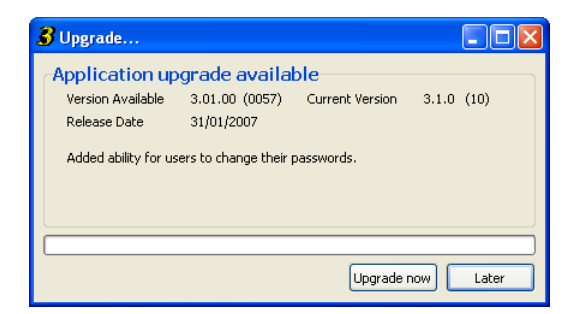

- 2. Click **Upgrade now** to install the upgrade, or **Later** to postpone the update.
- 3. As the upgrade is installed, the LMP Program Updater will open:

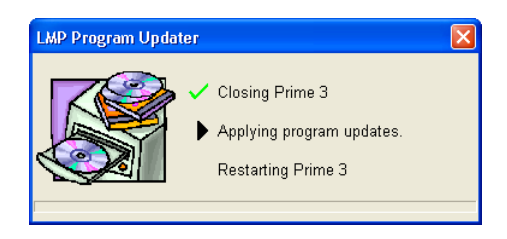

The upgrade will be installed and E-Report will close in order for the upgrade to take effect. E-Report will then re-start and return to the login screen.

8

9

## 2.6 Email options

Two email settings are available - Send Email with Outlook and the format of emailed lists.

### Send Email with Outlook

By default, email messages are sent using the in-built email package and originate from the LMP server. However, where Microsoft Outlook has been installed, it is preferable to enable Outlook as the standard email system in order that messages are sent (and are logged) on the local computer.

To use Outlook to send email:

- 1. Select Utilities > Configure from the Menu Bar.
- 2. The "Configure Serve" dialog box will open on the **Options** tab:

| Configure                    | Serve                                                               |                      | × |
|------------------------------|---------------------------------------------------------------------|----------------------|---|
| Options                      | Report Options                                                      | Internet Options     |   |
| Ove<br>How<br>befor<br>inspe | rdue Slack<br>many days grace<br>e flagging an<br>ection as overdue | 0                    |   |
| Ove                          | rdue List<br>Show Overdue T<br>Show Overdue W                       | horoughs<br>forkings |   |
| Auto                         | Clense<br>Clear Repairs Au                                          | tomatically          |   |
| Prin<br>Rep                  | t <mark>Scale</mark><br>Fort Printing Scale                         | <b>v</b>             |   |
|                              | ОК                                                                  | Cancel               |   |

3. Select the Internet Options tab:

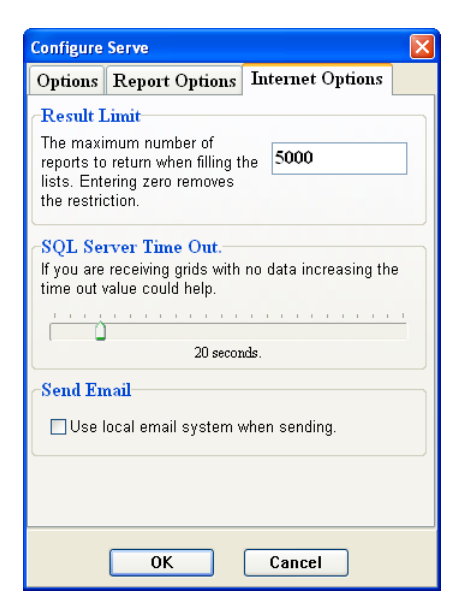

4. Click into the "User local copy of Outlook to send emails." box in order to enable the option:

| Configure                                                                                                    | Serve          |                  |  |  |  |  |
|----------------------------------------------------------------------------------------------------|----------------|------------------|--|--|--|--|
| Options                                                                                                    | Report Options | Internet Options |  |  |  |  |
| Result Limit   The maximum number of reports to return when filling the lists. Entering zero removes the restriction.   SQL Server Time Out.   If you are receiving grids with no data increasing the time out value could help. |                |                  |  |  |  |  |
|                                                                                                    | 20 secor       | uds.             |  |  |  |  |
| Send Email<br>✓ Use local email system when sending.                                                                                                    |                |                  |  |  |  |  |
|                                                                                                    | ОК             | Cancel           |  |  |  |  |

### Format of emailed lists

By default reports are emailed from E-Report as attachments in Excel format. This format allows data to be manipulated by the recipient, provided Excel is available on their computer. Other email format options are .html (browser based view) - which will present data in a format which can be viewed by any recipient but which cannot be manipulated - or .csv (a generic spreadsheet format).

To amend the format of emailed lists:

- 1. Select Utilities > Configure from the Menu Bar.
- 2. The "Configure Serve" dialog box will open on the **Options** tab:

| Configure                         | Serve                                                                                                    |                           |
|-----------------------------------|----------------------------------------------------------------------------------------------------|---------------------------|
| Options                           | Report Options                                                                                                    | Internet Options          |
| Ove<br>How<br>befo<br>insp<br>Ove | ordue Slack<br>many days grace<br>re flagging an<br>ection as overdue<br>ordue List<br>Show Overdue TI<br>Show Overdue W<br>oClense | 0<br>horoughs<br>forkings |
| Prin<br>Rej                       | Licear Repairs Au<br>at Scale<br>port Printing Scale                                                                                |                           |
|                                   | ОК                                                                                                    | Cancel                    |

3. Select the Report Options tab:

| Configure  | Serve                             |                     |  |  |  |  |  |
|------------|-----------------------------------|---------------------|--|--|--|--|--|
| Options    | Report Options                    | Internet Options    |  |  |  |  |  |
| Log d      | lispatched emails-                |                     |  |  |  |  |  |
|            | og user actions in o              | comments            |  |  |  |  |  |
| Delet      | ion                               |                     |  |  |  |  |  |
| <b>⊙</b> 0 | n deletion, remove                | only selected item  |  |  |  |  |  |
| 00         | n deletion, remove                | ALL items on report |  |  |  |  |  |
| Liftin     | g Tackle                          |                     |  |  |  |  |  |
| □ S        | Search contents of Tackle reports |                     |  |  |  |  |  |
| Emai       | ling Lists                        |                     |  |  |  |  |  |
| ○ S        | end lists as Excel                |                     |  |  |  |  |  |
| ○ \$       | end lists as CSV (G               | eneric Spreadsheet) |  |  |  |  |  |
| ⊙ S        | end lists as HTML (               | Browser)            |  |  |  |  |  |
|            |                                   |                     |  |  |  |  |  |
|            | ОК                                | Cancel              |  |  |  |  |  |

4. Click the button next to the format in which the attachments are to be sent and then click **OK** to apply the setting.

Today

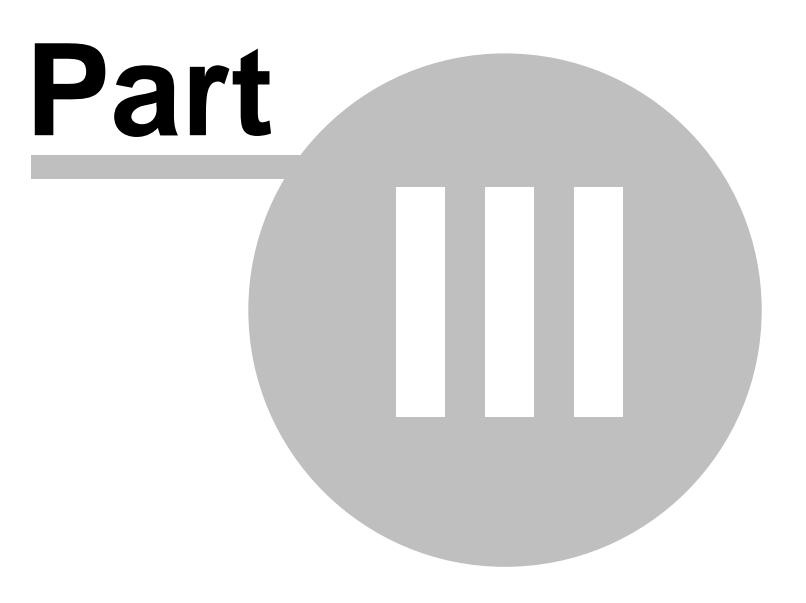

## 3 Today

14

On start-up, E-Report will open onto the "E-Report Today" page:

| <b>3</b> e-report - Electronic Inspection Rep | orts                               |                                       |                     |
|-----------------------------------------------|------------------------------------|---------------------------------------|---------------------|
| File View ToolBars Utilities Help             |                                    |                                       |                     |
| O Ioday 🚦 Alert 🕵 View                        | 🔧 History 🛛 🕅 Dates 💓              | Graph 🥂 Search Å Loc.                 |                     |
| E <u>m</u> ail Batch 🍓 Batch 🍃 Print          |                                    |                                       |                     |
| <u>@</u> report                               | < <u> Click here to re</u>         | fresh Alert screen>                   |                     |
| Today (19 Feb 200                             | )7)                                |                                       |                     |
| Reporte re                                    | ceived in the last 7 days =        | 6                                     |                     |
| Keports                                       | ceiveu in the last <u>r</u> uays - |                                       |                     |
| Date Received V                               |                                    |                                       |                     |
| Date Rec ⊽ litem Id Use                       | r Ref Exam Date                    | Description                           | Severity            |
| Date Received : Last week                     |                                    |                                       |                     |
| 15/02/2007 EFLT1 TEST                         | 24/01/2007                         | SERVICE 2 - 16TH EDITION              | Immediate<br>Defect |
| 15/02/2007 ECTT3                              | 24/01/2007                         | SERV 2 16TH EDITION PERIOD 6 UNIT 14A | Immediate<br>Defect |
| 15/02/2007 EEMW1                              | 24/01/2007                         | SERVICE 2 - 16TH EDITION              | Immediate<br>Defect |
| 15/02/2007 EEUR1                              | 24/01/2007                         | SERVICE 2 - 16TH EDITION              | Immediate<br>Defect |
| 15/02/2007 EFNT1                              | 24/01/2007                         | SERVICE 2 - 16TH EDITION              | Immediate<br>Defect |
| 15/02/2007 EFNT1                              | 24/01/2007                         | SERVICE 2 - 16TH EDITION              | Immediate<br>Defect |
|                                               |                                    |                                       |                     |
|                                               |                                    |                                       |                     |
|                                               |                                    |                                       |                     |
|                                               |                                    |                                       | .::                 |

The Today page is E-Report's equivalent of an email lnbox. As reports are received, summary details are displayed on the Today screen. Reports that have not been viewed display in a bold font, easily differentiating them from those reports that have been viewed (normal font):

| <b>3</b> e-report - Electronic Inspectio | n Reports                 |                    |                                      |          |                     |
|------------------------------------------|---------------------------|--------------------|--------------------------------------|----------|---------------------|
| File View ToolBars Utilities Help        |                           |                    |                                      |          |                     |
| O Ioday 🚦 Alert                          | View <del> I</del> istory | Dates [            | Graph 🥂 Search Å Loc.                |          |                     |
| Email Batch 🔔 Batch 놀 Print              |                           |                    |                                      |          |                     |
| Orepor                                   | <u><ci< u=""></ci<></u>   | ick here to re     | fresh Alert screen>                  |          |                     |
|                                          | •                         |                    |                                      |          |                     |
| Today (19 Feb                            | 2007)                     |                    |                                      |          |                     |
| Duri                                     |                           |                    | <b>.</b>                             |          |                     |
| Керс                                     | orts received in the la   | ast <u>/</u> days= | 6                                    |          |                     |
| Date Received 🛛 🗸                        |                           |                    |                                      |          |                     |
| Date Rec 🔻 Item Id                       | User Ref                  | Exam Date          | Description                          |          | Severity            |
| Date Received : Last week                |                           |                    |                                      |          |                     |
| 15/02/2007 EFLT1                         | TEST                      | 24/01/2007         | SERVICE 2 - 16TH EDITION             | Unviewed | Immediate           |
| 15/02/2007 ECTT3                         |                           | 24/01/2007         | SERV 2 16TH EDITION PERIOD 6 UNIT 14 |          | Defect<br>Immediate |
| 15/02/2007 FEMW1                         | Viewed                    | 24/01/2007         | SERVICE 2 - 16TH EDITION             |          | Defect<br>Immediate |
| 13/02/2001 EE HV1                        | Report                    | 24/01/2001         |                                      |          | Defect              |
| 15/02/2007 EEUR1                         |                           | ~24/01/2007        | SERVICE 2 - 16TH EDITION             |          | Immediate<br>Defect |
| 15/02/2007 EFNT1                         |                           | 24/01/2007         | SERVICE 2 - 16TH EDITION             |          | Immediate<br>Defect |
| 15/02/2007 EFNT1                         |                           | 24/01/2007         | SERVICE 2 - 16TH EDITION             |          | Immediate<br>Defect |
|                                          |                           |                    |                                      |          |                     |
|                                          |                           |                    |                                      |          |                     |
|                                          |                           |                    |                                      |          |                     |
|                                          |                           |                    |                                      |          |                     |
|                                          |                           |                    |                                      |          |                     |

By default, the Today page displays a list of **reports** received within the last **7** days. This view may be altered to show **items** rather than reports and the time-frame can be changed to 1, 7, 14, 21 or 28 days. To choose to view items or to change the time-frame, click on <u>Reports</u> or <u>7</u> and select the required option from the subsequent drop-down list.

### **Report Listing**

The Report Listing offers a number of options. Right-click in the Data Area to view the options menu:

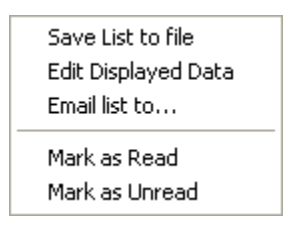

### Save List to file

To save the currently displayed report listing:

- 1. Right-click in the Data Area of the screen.
- 2. Select "Save As..." from the subsequent menu.
- 3. Navigate to the location in which the file is to be saved, select the appropriate file type from the drop-down list and set a filename.
- 4. Click Save.

### **Edit Displayed Data**

Edit Displayed Data allows the customisation of information presented on the report listing.

To add fields to a view:

- 1. Right-click in the Data Area.
- 2. Select "Edit Displayed Data" from the subsequent menu.
- 3. The Customization box will open:

| Customization          | × |
|------------------------|---|
| Columns                |   |
| Actions Complete       | ٠ |
| Additional Description |   |
| Address                |   |
| Client Name            |   |
| Current Report         |   |
| Date Received          |   |
| Frequency              |   |
| Ignore Overdue         |   |
| Inaccessible           |   |
| Inspector              |   |
| Item Ref               |   |
| Last Exam              |   |
| Loc Id                 | ▼ |

- 4. Drag the required field name from the Customization box to the header bar on the report list.
- 5. Repeat as required and then close the Customization box (click the cross in the top right-hand corner) to refresh the view of the data.

To remove fields from a view:

- 1. Right-click in the Data Area.
- 2. Select "Edit Displayed Data" from the subsequent menu.
- 3. The Customization box will open. Drag the field name to be removed away from its position. As soon as a cross appears on the field name, release the mouse key. The field will be removed from the screen and will instead be listed in the Customization box.
- 4. Repeat as required and then close the Customization box (click the cross in the top right-hand corner) to refresh the view of the data.

### Email list to...

To email the currently displayed report listing:

- 1. Right-click in the Data Area.
- 2. Select "Email list to..." from the subsequent menu.
- 3. Input the email address of the recipient(s) in the blank email which opens.
- 4. Add a subject line and any necessary message.
- 5. Click Send Message. The report listing will be sent as an attachment to the email.

### View a selected report

To view a report displayed on the listing either:

- double-click on the required report, or
- click on the required report and select <sup>Vew</sup> View from the Tool Bar.

### Mark a report as read/unread

- 1. Select the required report or reports.
- 2. Right-click in the Data Area of the screen.
- 3. Select **Mark As Read** or **Mark As Unread** as appropriate. The report summary of the selected report(s) will then change to display as bold or normal font.

### Email the current/viewed report

- 1. Right-click in the Data Area of the report.
- 2. Select "e-mail report to..." from the subsequent menu.
- 3. Input the email address of the recipient(s) in the blank email which opens.
- 4. Add a subject line and any necessary message.
- 5. Click Send Message. The report will be sent as an attachment to the email.

17

### Email multiple reports

To email multiple reports, the option to send email using the local copy of Outlook must have been enabled. See Email Options for information on applying this setting.

- 1. Select the required reports:
  - To select reports distributed throughout the listing, select the first report and then hold down the Control key and click on the other required reports. (NOTE: Selected reports will be highlighted in blue).
  - To select reports adjacent to one another, click on the first report, hold down the Shift key and select the last report of the group. (NOTE: Selected reports will be highlighted in blue).
- 2. Click "Email Batch" on the Tool Bar.
- 3. Input the email address of the recipient(s) in the blank email which opens.
- 4. Add a subject line and any necessary message.
- 5. Click **Send**. The reports will be sent as attachments to the email.

### Save the current/viewed report

- 1. Right-click in the Data Area of the report.
- 2. Select "Save As..." from the subsequent menu.
- 3. Navigate to the location in which the file is to be saved, select the appropriate file type from the drop-down list and set a filename.
- 4. Click Save.

### **Printing reports**

### Individual reports

To print a copy of the report currently displayed:

- 1. Either:
  - Select File > Print from the Menu Bar, or
  - Click the 🃚 Print icon on the Tool Bar.
- 2. The standard Windows print control box will then open offering a choice of printer. Make any necessary changes and click **OK** to print.

### 18 E-Report 3.01.00 (0074)

NOTE: If the selected report is too large to fit on a single sheet of paper, a page break will automatically be inserted at an appropriate point. Additionally, the print scale may be amended:

- 1. Select Utilities > Configure from the Menu Bar.
- 2. The "Configure Serve" dialog box will open on the **Options** tab:

| Configure                         | Serve                                                                                                    | E                                         | × |
|-----------------------------------|----------------------------------------------------------------------------------------------------|-------------------------------------------|---|
| Options                           | Report Options                                                                                                    | Internet Options                          |   |
| Ove<br>How<br>befo<br>insp<br>Ove | rdue Slack<br>many days grace<br>re flagging an<br>ection as overdue<br>rdue List<br>Show Overdue TI<br>Show Overdue W<br>oClense<br>Clear Repairs Au | 0<br>hor oughs<br>forkings<br>tomatically |   |
| Prin<br>Rej                       | it Scale<br>port Printing Scale                                                                                                    |                                           |   |
|                                   | ОК                                                                                                    | Cancel                                    |   |

- 3. Click drop-down arrow in the Report Printing Scale box and select the required setting.
- 4. Click **OK**. The Configure Serve dialog box will close and the selected setting will be applied to all subsequently printed reports.

### Multiple reports

To print a copy of multiple reports:

- 1. Select the required reports:
  - To select reports distributed throughout the listing, select the first report and then hold down the Control key and click on the other required reports. (NOTE: Selected reports will be highlighted in blue).
  - To select reports adjacent to one another, click on the first report, hold down the Shift key and select the last report of the group. (NOTE: Selected reports will be highlighted in blue).
- 2. Click the Batch icon on the Tool Bar.
- 3. The standard Windows print control box will then open offering a choice of printer. Make any necessary changes and click **OK** to print.

NOTE: If any of the selected reports are too large to fit on a single sheet of paper, a page break will automatically be inserted at an appropriate point.

### **Printing report lists**

To print the currently displayed report listing:

- 1. Select File > Print from the Menu Bar.
- 2. The standard Windows print control box will then open offering a choice of printer. Make any necessary changes and click **OK** to print.

### Alert details

Clicking on <u><Click here to refresh Alert screen></u> will display the Alert screen. If the Today page is re-selected, the view will alter:

| <b>3</b> e-report - Electronic Inspection | Reports          |                         |                                       |                     |
|-------------------------------------------|------------------|-------------------------|---------------------------------------|---------------------|
| File View ToolBars Utilities Help         |                  |                         |                                       |                     |
| 🜔 Ioday 🚦 Alert 🛛 🕵 🛛                     | (jew 💓 History   | Dates 🔛                 | Graph 🥂 Search Å Loc.                 |                     |
| E <u>m</u> ail Batch 실 Batch 🍛 Print      |                  |                         |                                       |                     |
| Orepor                                    | t                | 58 Overdue Insp         | ections                               |                     |
|                                           | •                | 25 Outstanding          | Serious Defects - Time Qual +Immediat | e Repair            |
| Today (19 Feb                             | 2007)            |                         |                                       |                     |
| 21                                        | ,                | <u>130 Not Availabl</u> | <u>es</u>                             |                     |
| Repo                                      | ts received in t | he last 7 days =        | 6                                     |                     |
|                                           |                  | ine last <u>r</u> days  | 0                                     |                     |
| Date Received 🛛 🗸                         |                  |                         |                                       |                     |
| Date Rec 🔻 Item Id                        | User Ref         | Exam Date               | Description                           | Severity            |
| Date Received : Last week                 |                  |                         |                                       |                     |
| 15/02/2007 EFLT1                          | TEST             | 24/01/2007              | SERVICE 2 - 16TH EDITION              | Immediate<br>Defect |
| 15/02/2007 ECTT3                          |                  | 24/01/2007              | SERV 2 16TH EDITION PERIOD 6 UNIT 14A | Immediate<br>Defect |
| 15/02/2007 EEMW1                          |                  | 24/01/2007              | SERVICE 2 - 16TH EDITION              | Immediate<br>Defect |
| 15/02/2007 EEUR1                          |                  | 24/01/2007              | SERVICE 2 - 16TH EDITION              | Immediate<br>Defect |
| 15/02/2007 EFNT1                          |                  | 24/01/2007              | SERVICE 2 - 16TH EDITION              | Immediate<br>Defect |
| 15/02/2007 EFNT1                          |                  | 24/01/2007              | SERVICE 2 - 16TH EDITION              | Immediate<br>Defect |
|                                           |                  |                         |                                       |                     |
|                                           |                  |                         |                                       |                     |
|                                           |                  |                         |                                       |                     |
|                                           |                  |                         |                                       | .:                  |
|                                           |                  |                         |                                       |                     |
|                                           |                  |                         |                                       | .::                 |

### The new links operate thus:

| Action       | On What                     | Result                                                                         |
|--------------|-----------------------------|--------------------------------------------------------------------------------|
| Single click | Overdue Inspections         | Switches to the Alert page and displays list of overdues                       |
| Single click | Outstanding Serious Defects | Switches to the Alert page and displays list of items with Outstanding Defects |
| Single click | Not Availables              | Switches to the Alert page and displays list of Not Availables                 |

## Alert (Report Overview)

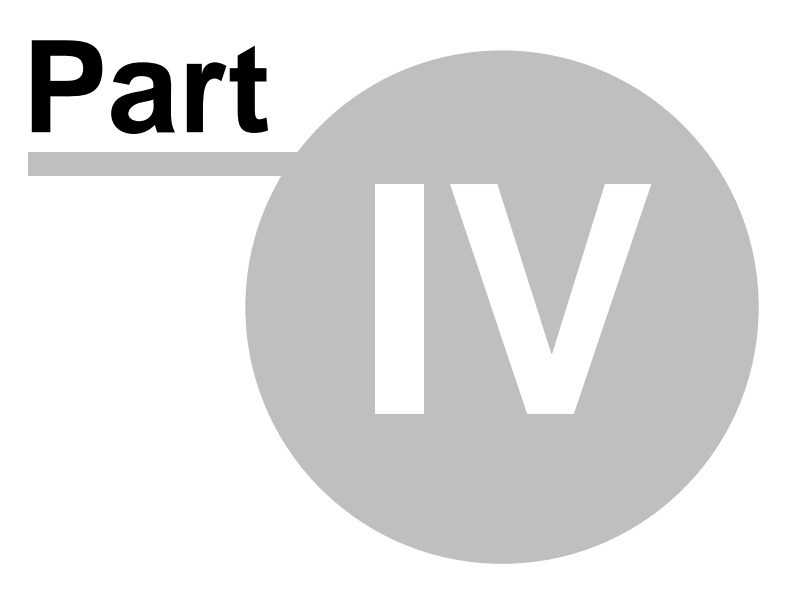

22

## 4 Alert (Report Overview)

The Alert screen is accessed either via the Alert icon or by selecting the option to <u><Click here to</u> refresh Alert screen> on the "E-Report Today" page. It offers a quick overview, through the use of three tabs, of those inspections which:

- have overdue reports listed against them and require a more recent inspection report (Overdue Inspections).
- require remedial action by the owner/user of the plant (Outstanding Repairs Time Qual. + Immediate Repair).
- could not have an examination carried out (Not Availables).

| 🔏 е-геро           | ort - Electre                                                    | onic Inspecti   | ion Reports   |                   |                                                                           |  |
|--------------------|------------------------------------------------------------------|-----------------|---------------|-------------------|---------------------------------------------------------------------------|--|
| File View          | File View ToolBars Utilities Help                                |                 |               |                   |                                                                           |  |
| <u>e</u> 10        | 🜔 Ioday 💡 Alert 🕵 Yiew 🥪 History 🖗 Dates 🖉 Graph 🕺 Search 🟄 Loc. |                 |               |                   |                                                                           |  |
| E <u>m</u> ail Bai | itch  🦣 f                                                        | Batch 🃚 Pri     | int           |                   |                                                                           |  |
| 58 Overd           | due Inspectio                                                    | ons 25 Outst    | anding Seriou | is Defects - Time | e Qual.+Immediate Repair 130 Not Availables                               |  |
| Drag a co          | olumn heada                                                      | er here to grou |               |                   |                                                                           |  |
| ltern Id           | User Ref                                                         | Exam Date       | Next Thorou   | Next Working D/   | Description                                                               |  |
| LKK1               |                                                                  | 03/02/2006      | 03/02/2007    | 03/02/2007        | ELECTRIC SERVICE LIFT                                                     |  |
| LLZ1               |                                                                  | 10/02/2006      | 10/02/2007    | 10/02/2007        | MANUAL/HYDRAULIC FORK LIFT TRUCK.                                         |  |
| BK43               | 86/75                                                            | 14/02/2006      | 26/03/2007    | 14/02/2007        | HORIZONTAL STEAM HEATED HEAT EXCHANGER - BOTTLING LINE PASTURISER (UPPER) |  |
| BK44               | S6/76                                                            | 14/02/2006      | 26/03/2007    | 14/02/2007        | HORIZONTAL STEAM HEATED HEAT EXCHANGER - BOTTLING LINE PASTURISER         |  |
| BK45               | S6/77                                                            | 14/02/2006      | 26/03/2007    | 14/02/2007        | HORIZONTAL STEAM HEATED HEAT EXCHANGER - BOTTLING LINE PASTURISER (UPPER) |  |
| BK46               | S6/78                                                            | 14/02/2006      | 26/03/2007    | 14/02/2007        | HORIZONTAL STEAM HEATED HEAT EXCHANGER - BOTTLING LINE PASTURISER (UPPER) |  |
| BK47               | S6/79                                                            | 14/02/2006      | 26/03/2007    | 14/02/2007        | HORIZONTAL STEAM HEATED HEAT EXCHANGER - BOTTLING LINE PASTURISER (LOWER) |  |
| BK48               | S6/80                                                            | 14/02/2006      | 26/03/2007    | 14/02/2007        | HORIZONTAL STEAM HEATED HEAT EXCHANGER - BOTTLING LINE PASTURISER (LOWER) |  |
| BK49               | S6/81                                                            | 14/02/2006      | 26/03/2007    | 14/02/2007        | HORIZONTAL STEAM HEATED HEAT EXCHANGER - BOTTLING LINE PASTURISER (LOWER) |  |
| BK77               | CA/102                                                           | 14/02/2006      | 23/05/2007    | 14/02/2007        | HORIZONTAL AIR RECEIVER (WORKSHOP)                                        |  |
| BK79               | CA/402                                                           | 14/02/2006      | 23/05/2007    | 14/02/2007        | HORIZONTAL AIR RECEIVER (LORRY WASH)                                      |  |
| BK80               | CA/401                                                           | 14/02/2006      | 23/05/2007    | 14/02/2007        | VERTICAL AIR RECEIVER (LORRY WASH)                                        |  |
| LMD1               |                                                                  | 02/08/2006      | 02/08/2007    | 02/02/2007        | MANUAL BARREL LIFTING TRUCK                                               |  |
| BK213              |                                                                  | 09/02/2006      | 27/01/2008    | 09/02/2007        | HORIZONTAL OIL SEPERATOR (NO.1 COMPRESSOR AMMONIA REFRIGERATION PLANT)    |  |
| BK214              |                                                                  | 09/02/2006      | 27/01/2008    | 09/02/2007        | HORIZONTAL OIL SEPERATOR (NO.2 COMPRESSOR AMMONIA REFRIGERATION PLANT)    |  |
| BK215              |                                                                  | 09/02/2006      | 27/01/2008    | 09/02/2007        | HORIZONTAL OIL FILTER (NO.1 COMPRESSOR AMMONIA REFRIGERATION              |  |

By default, the Alert screen opens on the Overdue Inspections tab. However, each of the tabs presents information in the form of a report listing.

23

### **Report Listing**

The Report Listing offers a number of options. Right-click in the Data Area to view the options menu:

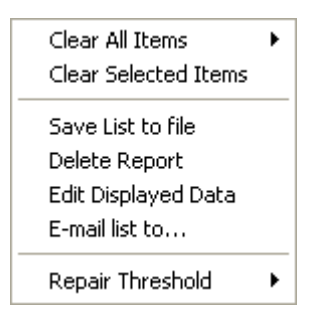

### **Clear All Items**

Depending on the currently selected tab, clicking this option will clear all overdue inspections, items marked as not available or any defects. A **Confirm** option will open to ensure that items are not cleared in error.

### Save List to file

To save the currently displayed report listing:

- 1. Right-click in the Data Area of the screen.
- 2. Select "Save As..." from the subsequent menu.
- 3. Navigate to the location in which the file is to be saved, select the appropriate file type from the drop-down list and set a filename.
- 4. Click Save.

### **Edit Displayed Data**

Edit Displayed Data allows the customisation of information presented on the report listing.

To add fields to a view:

- 1. Right-click in the Data Area.
- 2. Select "Edit Displayed Data" from the subsequent menu.
- 3. The Customization box will open:

| Iustomization          | ×       |
|------------------------|---------|
| Columns                |         |
| Actions Complete       | <b></b> |
| Additional Description |         |
| Address                |         |
| Client Name            |         |
| Current Report         |         |
| Date Received          |         |
| Frequency              |         |
| Ignore Overdue         |         |
| Inaccessible           |         |
| Inspector              |         |
| Item Ref               |         |
| Last Exam              |         |
| Loc Id                 | •       |

### E-Report 3.01.00 (0074)

- 4. Drag the required field name from the Customization box to the header bar on the report list.
- 5. Repeat as required and then close the Customization box (click the cross in the top right-hand corner) to refresh the view of the data.

To remove fields from a view:

- 1. Right-click in the Data Area.
- 2. Select "Edit Displayed Data" from the subsequent menu.
- 3. The Customization box will open. Drag the field name to be removed away from its position. As soon as a cross appears on the field name, release the mouse key. The field will be removed from the screen and will instead be listed in the Customization box.
- 4. Repeat as required and then close the Customization box (click the cross in the top right-hand corner) to refresh the view of the data.

### Email list to...

To email the currently displayed report listing:

- 1. Right-click in the Data Area.
- 2. Select "Email list to..." from the subsequent menu.
- 3. Input the email address of the recipient(s) in the blank email which opens.
- 4. Add a subject line and any necessary message.
- 5. Click Send Message. The report listing will be sent as an attachment to the email.

### **Repair Threshold**

Three levels of repair categorisation are offered by E-Report. The Repair Thresholds are:

- Immediate Repairs only statutory repairs requiring immediate attention.
- Immediate and Time Qualified Repairs as above and time-qualified statutory repairs.
- All Repairs and Observations as above with any comments.

The currently selected Repair Threshold is indicated by the name of the "Outstanding Repairs" tab. To change the displayed threshold:

- 1. Right-click in the Data Area of the Alert screen.
- 2. Select Repair Threshold and then the required level of categorisation from the subsequent menu.
- 3. The Outstanding Repairs tab will automatically refresh to reflect the newly selected Repair Threshold.

### View a selected report

To view a report displayed on the listing either:

- double-click on the required report, or
- click on the required report and select View from the Tool Bar.

### Mark a report as read/unread

- 1. Select the required report or reports.
- 2. Right-click in the Data Area of the screen.
- 3. Select Mark As Read or Mark As Unread as appropriate.

### Email the current/viewed report

- 1. Right-click in the Data Area of the report.
- 2. Select "e-mail report to..." from the subsequent menu.
- 3. Input the email address of the recipient(s) in the blank email which opens.
- 4. Add a subject line and any necessary message.
- 5. Click Send Message. The report will be sent as an attachment to the email.

### Email multiple reports

To email multiple reports, the option to send email using the local copy of Outlook must have been enabled. See Email Options for information on applying this setting.

- 1. Select the required reports:
  - To select reports distributed throughout the listing, select the first report and then hold down the Control key and click on the other required reports. (NOTE: Selected reports will be highlighted in blue).
  - To select reports adjacent to one another, click on the first report, hold down the Shift key and select the last report of the group. (NOTE: Selected reports will be highlighted in blue).
- 2. Click "Email Batch" on the Tool Bar.
- 3. Input the email address of the recipient(s) in the blank email which opens.
- 4. Add a subject line and any necessary message.
- 5. Click Send. The reports will be sent as attachments to the email.

### Save the current/viewed report

- 1. Right-click in the Data Area of the report.
- 2. Select "Save As..." from the subsequent menu.
- 3. Navigate to the location in which the file is to be saved, select the appropriate file type from the drop-down list and set a filename.
- 4. Click Save.

### **Printing reports**

### Individual reports

To print a copy of the report currently displayed:

- 1. Either:
  - Select File > Print from the Menu Bar, or
  - Click the  $\Rightarrow$  Print icon on the Tool Bar.
- 2. The standard Windows print control box will then open offering a choice of printer. Make any necessary changes and click **OK** to print.

### 26 E-Report 3.01.00 (0074)

NOTE: If the selected report is too large to fit on a single sheet of paper, a page break will automatically be inserted at an appropriate point. Additionally, the print scale may be amended:

- 1. Select Utilities > Configure from the Menu Bar.
- 2. The "Configure Serve" dialog box will open on the **Options** tab:

| Configure                          | Serve                                                                                                    | X                                        |
|------------------------------------|----------------------------------------------------------------------------------------------------|------------------------------------------|
| Options                            | Report Options                                                                                                    | Internet Options                         |
| Ove<br>How<br>befoi<br>insp<br>Ove | rdue Slack<br>many days grace<br>re flagging an<br>ection as overdue<br>rdue List<br>Show Overdue TI<br>Show Overdue W<br>oClense<br>Clear Repairs Au | 0<br>horoughs<br>forkings<br>tomatically |
| Prin<br>Rep                        | it <mark>Scale</mark><br>port Printing Scale                                                                                                    |                                          |
|                                    | ОК                                                                                                    | Cancel                                   |

- 3. Click drop-down arrow in the Report Printing Scale box and select the required setting.
- 4. Click **OK**. The Configure Serve dialog box will close and the selected setting will be applied to all subsequently printed reports.

### Multiple reports

To print a copy of multiple reports:

- 1. Select the required reports:
  - To select reports distributed throughout the listing, select the first report and then hold down the Control key and click on the other required reports. (NOTE: Selected reports will be highlighted in blue).
  - To select reports adjacent to one another, click on the first report, hold down the Shift key and select the last report of the group. (NOTE: Selected reports will be highlighted in blue).
- 2. Click the Batch icon on the Tool Bar.
- 3. The standard Windows print control box will then open offering a choice of printer. Make any necessary changes and click **OK** to print.

NOTE: If any of the selected reports are too large to fit on a single sheet of paper, a page break will automatically be inserted at an appropriate point.

### **Printing report lists**

To print the currently displayed report listing:

- 1. Select File > Print from the Menu Bar.
- 2. The standard Windows print control box will then open offering a choice of printer. Make any necessary changes and click **OK** to print.

## 4.1 Overdue Inspections

### **Clearing Overdue Inspections**

Overdue Inspections are automatically cleared from the Alert screen when a new report is received. However, where an asset has been scrapped or mothballed, its details may be removed from the Overdue Inspections or Not Availables tabs by amending the User Comments section of the last received report:

- 1. Double-click on the required item to view the last received report.
- 2. Scroll to the foot of the report and click into the "Remove from Overdue List" tick box.
- 3. Add any necessary detail in the User Comments field.
- 4. Click the dert icon to return to the Alert screen. The Alert screen will automatically refresh to reflect any changes.

### **Overdue Slack period**

It is possible to increase the number of days between the examination of an asset and the report for this examination being received (Overdue Slack period). By default, the Overdue Slack period is set to 0.

To increase the Overdue Slack:

- 1. Select Utilities > Configure from the Menu Bar.
- 2. The "Configure Serve" dialog box will open on the **Options** tab:

| Configure           | Serve                                                  | Þ                | < |  |  |
|---------------------|--------------------------------------------------------|------------------|---|--|--|
| Options             | Report Options                                         | Internet Options |   |  |  |
|                     |                                                        |                  | ٦ |  |  |
| Ove                 | rdue Slack                                             |                  |   |  |  |
| How<br>befo<br>insp | many days grace<br>re flagging an<br>ection as overdue | 0                |   |  |  |
| Ove                 | erdue List<br>V Show Overdue Ti                        | horoughs         |   |  |  |
|                     | 🖌 Show Overdue W                                       | orkings          |   |  |  |
| Aut                 | oClense                                                |                  |   |  |  |
|                     | Clear Repairs Automatically                            |                  |   |  |  |
| Prin                | it Scale                                               |                  |   |  |  |
| Rej                 | port Printing Scale                                    | <b>~</b>         |   |  |  |
|                     | ОК                                                     | Cancel           |   |  |  |

- 3. Click into the Overdue Slack box and input the required number of days grace.
- 4. Click **OK**. The "Configure Serve" dialog box will close and the Alert screen will automatically refresh to reflect any changes.

### **Overdue List**

The reports displayed on the Overdue List may be altered to show all overdue inspections, overdue Thorough inspections or overdue Working inspections:

- 1. Select Utilities > Configure from the Menu Bar.
- 2. The "Configure Serve" dialog box will open on the **Options** tab:

| Configure                           | Serve                                                                                                    |                           | × |
|-------------------------------------|----------------------------------------------------------------------------------------------------|---------------------------|---|
| Options                             | Report Options                                                                                                   | Internet Options          |   |
| Ove<br>How<br>befor<br>inspe<br>Ove | rdue Slack<br>e flagging an<br>ection as overdue<br>rdue List<br>I Show Overdue T<br>Show Overdue W<br>of Clenso | 0<br>horoughs<br>/orkings |   |
| Aut                                 | Clear Repairs Au                                                                                                 | tomatically               |   |
| Rep                                 | t Scale<br>Fort Printing Scale                                                                                   |                           |   |
|                                     | ОК                                                                                                    | Cancel                    |   |

- 3. Click the tick boxes in the Overdue List box to toggle the inspection types on or off.
- 4. Click **OK**. The "Configure Serve" dialog box will close and the Alert screen will automatically refresh to reflect any changes.

### 4.2 Repairs

### **Repair Threshold**

Three levels of repair categorisation are offered by E-Report. The Repair Thresholds are:

- Immediate Repairs only statutory repairs requiring immediate attention.
- Immediate and Time Qualified Repairs as above and time-qualified statutory repairs.
- All Repairs and Observations as above with any comments.

The currently selected Repair Threshold is indicated by the name of the "Outstanding Repairs" tab. To change the displayed threshold:

- 1. Right-click in the Data Area of the Alert screen.
- 2. Select Repair Threshold and then the required level of categorisation from the subsequent menu.
- 3. The Outstanding Repairs tab will automatically refresh to reflect the newly selected Repair Threshold.

### **Outstanding Repairs**

Repair information is automatically cleared from the Alert screen when a new report which does not list any repairs is received. Where an asset is repaired following an inspection, it is possible to remove it from the Outstanding Repairs screen:

1. Double-click on the required item to view the last received report.

- 2. Scroll to the foot of the report and click into the "Remove Actions Reminder" tick box.
- 3. Select the appropriate category from the drop-down list in the User Status box if required.
- 4. Add any necessary detail in the User Comments field.
- 5. Click the <sup>Alert</sup> icon to return to the Alert screen. The Alert screen will automatically refresh to reflect any changes.

### AutoClense

By default, all outstanding repairs are displayed. This view may be amended to display only those repairs identified by the most recent report through the user of "AutoClense":

- 1. Select Utilities > Configure from the Menu Bar.
- 2. The "Configure Serve" dialog box will open on the **Options** tab:

| Configure           | Serve                                                                |                      | × |
|---------------------|----------------------------------------------------------------------|----------------------|---|
| Options             | Report Options                                                       | Internet Options     |   |
| Ove<br>How<br>befor | rdue Slack<br>many days grace<br>re flagging an<br>ection as overdue | 0                    |   |
| Ove                 | rdue List<br>Show Overdue T<br>Show Overdue W                        | horoughs<br>/orkings |   |
| Aut                 | o <mark>Clense</mark><br>Clear Repairs Au                            | tomatically          |   |
| Prin<br>Rep         | it <mark>Scale</mark><br>port Printing Scale                         |                      |   |
|                     | ОК                                                                   | Cancel               |   |

- 3. Click into the **AutoClense** tick box.
- 4. Click **OK**. The "Configure Serve" dialog box will close and the Alert screen will automatically refresh to remove any superseded repairs.

## 4.3 Not Available

Reports listed on the 'Not Available' tab are reports of non-inspection. Reasons for the non-inspection are detailed within individual reports. Double-click on the required report in order to view the details and reasons for non-inspection.
View

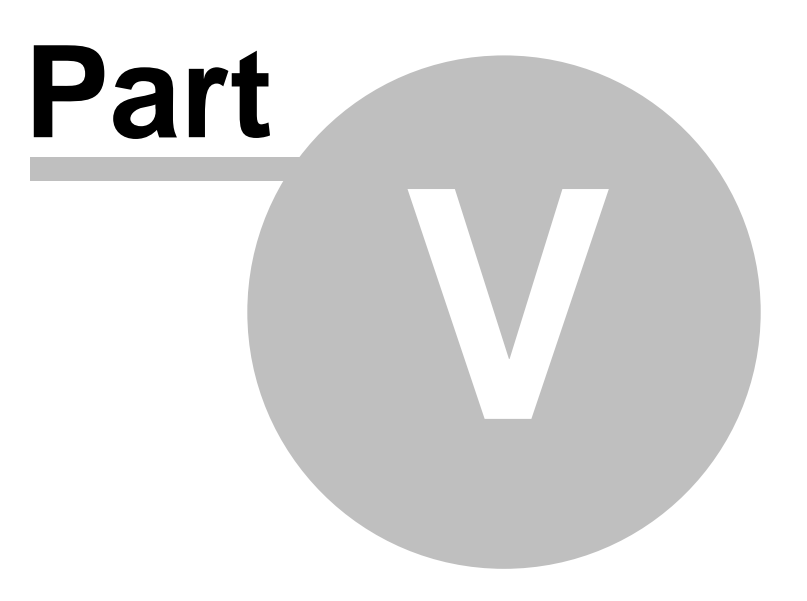

# 5 View

32

The View option displays the selected report on the screen in a similar format to the paper version:

| 🖇 e-report - Electronic Inspection Reports                                        |                                                                      |
|-----------------------------------------------------------------------------------|----------------------------------------------------------------------|
| File View ToolBars Utilities Help                                                 |                                                                      |
| 🜔 Today 🍷 Alert 🛛 🕵 Yew 爹 History 👘 Dates 📓 Graph 🧔                               | 🖉 <u>S</u> earch 🟄 Loc.                                              |
| Email Batch 🕹 Batch 🃚 Print                                                       |                                                                      |
| ROYAL &                                                                           | In any correspondence relating to this report please quote:          |
| JUNALLIANCE                                                                       | District                                                             |
| HEALTH AND SAFETY EXECUTIVE                                                       | Policy                                                               |
| THE PRESSURE SYSTEMS SAFETY REGULATIONS 2000                                      | Item No.                                                             |
| REPORT OF THOROUGH EXAMINATION OF AN ITEM WITHIN A<br>PRESSURE SYSTEM             | The next thorough examination will<br>be due on or before 03/05/2007 |
| 1 Name of user ( or of owner in the case of a mobile system)                      |                                                                      |
| 2 Address of user ( or of owner<br>in the case of a mobile<br>system, or lessee.) |                                                                      |
| For the attention of                                                              |                                                                      |
| 2a) Location of System if different Hot Applicable<br>to the above.<br>           |                                                                      |
|                                                                                   | ///                                                                  |

Normally, the entire report will not fit onto the screen, so a scroll bar at the right hand edge allows a view of the whole report to be obtained through scrolling up or down.

## **User Comments**

Uniquely, electronic reporting offers a User Comments section. This enables the tracking of actions performed as a result of the report and also allows the action and overdue reminders for a particular report to be disenabled:

| 🔏 e-report - Electror     | nic Inspection Reports                                                                                                    | ×   |
|---------------------------|----------------------------------------------------------------------------------------------------|-----|
| File View ToolBars Uti    | lities Help                                                                                                    |     |
| 🕑 Today 🚦 🗛               | lert 🔯 View 爹 History 🖗 Dates 🚇 Graph 🕺 Search 🏄 Loc.                                                                                                    |     |
| Email Batch               | itch 🍰 Print                                                                                                    |     |
| NOTE:- The data of Next   | Examination specified above is subject to the system being properly used with normal maintenance carried out independently                                                                                                    |     |
| of any advice from the Co | mpetent Person making this lixamination                                                                                                    |     |
|                           | Your attention is drawn to the fact that this inspection has NOT tested for<br>(1) Year 2000 compliance (as set out in BSI document DISC PD 2000-1 "Year 2000 Conformity Requirements") and<br>(2) the effect of any data concerning a date or any date (whether a date in the Year 2000 or any other date) |     |
|                           | Date of Examination                                                                                                    |     |
|                           | Report Date                                                                                                    |     |
|                           | Signature:                                                                                                    |     |
| PS1                       | Qualification - Engineer Surveyor to                                                                                                    |     |
| vers 42                   | Royal & SunAlliance Engineering                                                                                                    |     |
| ID:                       | Telephone: 0161-235 3000 Fax: 0161-253 3001                                                                                                    |     |
| User Comments             | Remove from Overdue List. Remove Actions Reminder.                                                                                                    |     |
|                           |                                                                                                    |     |
|                           |                                                                                                    |     |
|                           |                                                                                                    |     |
|                           |                                                                                                    |     |
|                           | V                                                                                                    | -   |
|                           |                                                                                                    |     |
|                           |                                                                                                    | _// |

33

To record a comment:

| Field Name                   | Action       | Result                                                                                                    |
|------------------------------|--------------|----------------------------------------------------------------------------------------------------|
| Remove from Overdue<br>List. | Single Click | Once selected, the current report will no longer appear in the "Overdue Inspection" list of the <b>Alert</b> screen.                                                         |
| Remove Actions<br>Reminder.  | Single Click | Once selected, the current report will no longer appear in the "Outstanding Defects" list of the <b>Alert</b> screen.                                                        |
| User Comments                | Text entry   | Click into the box under "User Comments" and<br>input required text. Information input here will<br>be stored with the current report and appear in<br>subsequent printouts. |

Additionally, the following information will be automatically recorded in the User Comments section:

- If a report is emailed then the date and time the report was sent will be recorded.
- If any amendments are made to the User Actions or User Status sections of a report, the user details, date and time and action carried out will be recorded.

# Copying information from a report

If required, information can be copied from a report for pasting into an alternate application (for example a report or spreadsheet):

- 1. Highlight the required text.
- 2. Right-click, and select **Copy** from the subsequent menu.
- 3. Open the destination application and paste the text into the required location.

# Printing a report

To print a copy of the report currently displayed either:

- Select File > Print from the Menu Bar, or
- Click the  $\stackrel{\text{Crint}}{\Rightarrow}$  icon on the Tool Bar.

The standard Windows print control box will then open offering a choice of printer.

If the selected report is too large to fit on a single sheet of paper, a page break will automatically be inserted at an appropriate point.

## **Exporting Reports**

Reports may be saved to a file or emailed from E-Report.

To email a report:

- 1. Right-click in the Data Area of the report.
- 2. Select "e-mail report to..." from the subsequent menu.
- 3. Input the email address of the recipient(s) in the blank email which opens.

# 4 E-Report 3.01.00 (0074)

- 4. Add a subject line and any necessary message.
- 5. Click Send Message. The report will be sent as an attachment to the email.

To save a report:

- 1. Right-click in the Data Area of the report.
- 2. Select "Save As..." from the subsequent menu.
- 3. Navigate to the location in which the file is to be saved, select the appropriate file type from the drop-down list and set a filename.
- 4. Click Save.

History

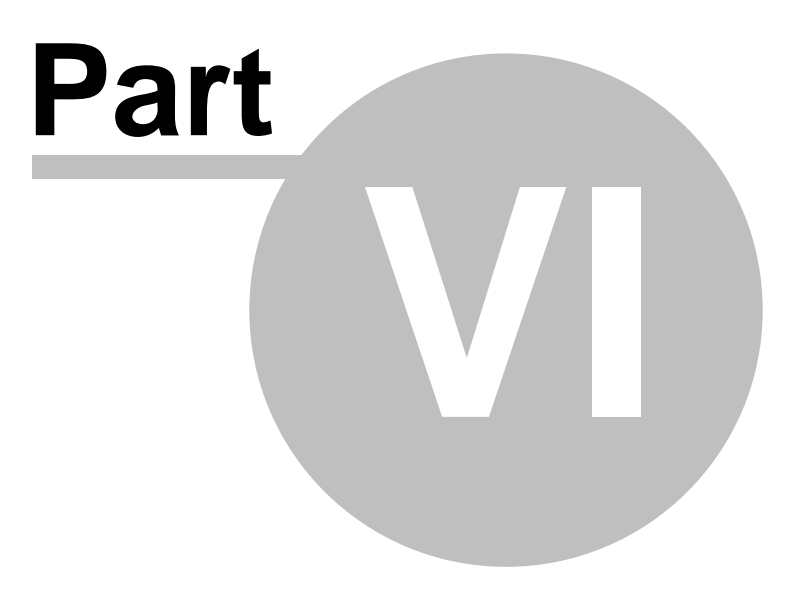

# 6 History

36

The History screen provides detailed information on a selected item of plant and displays all reports that have been received for the selected item.

HINT: To view the History screen, an item of plant must first be selected - if no asset or report has been selected, clicking the *selected*, clicking the *selected*, clic

| <b>3</b> e-report - Electronic Inspection Reports                |   |
|------------------------------------------------------------------|---|
| File View ToolBars Utilities Help                                |   |
| 🕑 Today 🍷 Alert 🔯 View 🥽 History 🔯 Dates 🖉 Graph 🕺 Search 🐴 Loc. |   |
| Email Batch Date Print                                           |   |
| Item Id LMP2 information<br>Location LMP                         |   |
| User Ref 29305<br>Description Hoist Chain Electric               |   |
| Manufacturer<br>Makers Number                                    |   |
| Date of Make<br>SOL / SWL                                        |   |
|                                                                  |   |
| Drag a column header here to group by that column                | Ĥ |
| Item Id VUser Rev Exam D Description received for item           | - |
| LMP2 29305 28/07/2003 Hoist Chain Electric                       |   |
| LMP2 29305 28/07/2004 Hoist Chain Electric                       |   |
| LMP2 29305 27/07/2005 Hoist Chain Electric                       |   |
| Drag and Drop                                                    | ▼ |
| area                                                             |   |
|                                                                  |   |
|                                                                  |   |
|                                                                  |   |
|                                                                  |   |
|                                                                  |   |

# **Report List**

The Report Listing offers a number of options. Right-click in the Data Area to view the options menu:

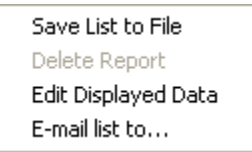

#### Save List to file

To save the currently displayed report listing:

- 1. Right-click in the Data Area of the screen.
- 2. Select "Save As..." from the subsequent menu.
- 3. Navigate to the location in which the file is to be saved, select the appropriate file type from the drop-down list and set a filename.
- 4. Click Save.

# Edit Displayed Data

Edit Displayed Data allows the customisation of information presented on the report listing.

To add fields to a view:

- 1. Right-click in the Data Area.
- 2. Select "Edit Displayed Data" from the subsequent menu.
- 3. The Customization box will open:

| Customization          | × |
|------------------------|---|
| Columns                |   |
| Actions Complete       |   |
| Additional Description |   |
| Address                |   |
| Client Name            |   |
| Current Report         |   |
| Date Received          |   |
| Frequency              |   |
| Ignore Overdue         |   |
| Inaccessible           |   |
| Inspector              |   |
| Item Ref               |   |
| Last Exam              |   |
| Loc Id                 | ▼ |

- 4. Drag the required field name from the Customization box to the header bar on the report list.
- 5. Repeat as required and then close the Customization box (click the cross in the top right-hand corner) to refresh the view of the data.

To remove fields from a view:

- 1. Right-click in the Data Area.
- 2. Select "Edit Displayed Data" from the subsequent menu.
- 3. The Customization box will open. Drag the field name to be removed away from its position. As soon as a cross appears on the field name, release the mouse key. The field will be removed from the screen and will instead be listed in the Customization box.
- 4. Repeat as required and then close the Customization box (click the cross in the top right-hand corner) to refresh the view of the data.

#### Email list to...

To email the currently displayed report listing:

- 1. Right-click in the Data Area.
- 2. Select "Email list to..." from the subsequent menu.
- 3. Input the email address of the recipient(s) in the blank email which opens.
- 4. Add a subject line and any necessary message.
- 5. Click Send Message. The report listing will be sent as an attachment to the email.

### View a selected report

To view a report displayed on the listing either:

- double-click on the required report, or
- click on the required report and select View from the Tool Bar.

### Mark a report as read/unread

- 1. Select the required report or reports.
- 2. Right-click in the Data Area of the screen.
- 3. Select Mark As Read or Mark As Unread as appropriate.

#### Email the current/viewed report

- 1. Right-click in the Data Area of the report.
- 2. Select "e-mail report to..." from the subsequent menu.
- 3. Input the email address of the recipient(s) in the blank email which opens.
- 4. Add a subject line and any necessary message.
- 5. Click Send Message. The report will be sent as an attachment to the email.

#### Email multiple reports

To email multiple reports, the option to send email using the local copy of Outlook must have been enabled. See Email Options for information on applying this setting.

- 1. Select the required reports:
  - To select reports distributed throughout the listing, select the first report and then hold down the Control key and click on the other required reports. (NOTE: Selected reports will be highlighted in blue).
  - To select reports adjacent to one another, click on the first report, hold down the Shift key and select the last report of the group. (NOTE: Selected reports will be highlighted in blue).
- 2. Click "Email Batch" on the Tool Bar.
- 3. Input the email address of the recipient(s) in the blank email which opens.
- 4. Add a subject line and any necessary message.
- 5. Click **Send**. The reports will be sent as attachments to the email.

#### Save the current/viewed report

- 1. Right-click in the Data Area of the report.
- 2. Select "Save As..." from the subsequent menu.
- 3. Navigate to the location in which the file is to be saved, select the appropriate file type from the drop-down list and set a filename.
- 4. Click Save.

39

# **Printing reports**

# Individual reports

To print a copy of the report currently displayed:

- 1. Either:
  - Select File > Print from the Menu Bar, or
  - Click the  $rest print}$  icon on the Tool Bar.
- 2. The standard Windows print control box will then open offering a choice of printer. Make any necessary changes and click **OK** to print.

NOTE: If the selected report is too large to fit on a single sheet of paper, a page break will automatically be inserted at an appropriate point. Additionally, the print scale may be amended:

- 1. Select Utilities > Configure from the Menu Bar.
- 2. The "Configure Serve" dialog box will open on the **Options** tab:

| Configure                   | Serve                                                                 |                      | X |
|-----------------------------|-----------------------------------------------------------------------|----------------------|---|
| Options                     | Report Options                                                        | Internet Options     |   |
| -Ove<br>How<br>befo<br>insp | erdue Slack<br>many days grace<br>re flagging an<br>ection as overdue | 0                    |   |
| Ove                         | erdue List<br>Show Overdue Ti<br>Show Overdue W                       | horoughs<br>forkings |   |
| Aut                         | o <mark>Clense</mark><br>Clear Repairs Au                             | tomatically          |   |
| Prin<br>Rep                 | ut Scale<br>port Printing Scale                                       |                      |   |
|                             | ОК                                                                    | Cancel               |   |

- 3. Click drop-down arrow in the **Report Printing Scale** box and select the required setting.
- 4. Click **OK**. The Configure Serve dialog box will close and the selected setting will be applied to all subsequently printed reports.

# **Multiple reports**

To print a copy of multiple reports:

- 1. Select the required reports:
  - To select reports distributed throughout the listing, select the first report and then hold down the Control key and click on the other required reports. (NOTE: Selected reports will be highlighted in blue).
  - To select reports adjacent to one another, click on the first report, hold down the Shift key and select the last report of the group. (NOTE: Selected reports will be highlighted in blue).
- 2. Click the Batch icon on the Tool Bar.
- 3. The standard Windows print control box will then open offering a choice of printer. Make any necessary changes and click **OK** to print.

NOTE: If any of the selected reports are too large to fit on a single sheet of paper, a page break will automatically be inserted at an appropriate point.

## **Printing report lists**

To print the currently displayed report listing:

- 1. Select File > Print from the Menu Bar.
- 2. The standard Windows print control box will then open offering a choice of printer. Make any necessary changes and click **OK** to print.

## **Attaching Documents**

E-Report enables documents (for example, scanned images or Word documents) to be stored against an individual asset through "drag and drop". To attach a document:

- 1. Navigate to the location in which the required file is held.
- 2. Click on the required file name and, holding down the left-hand mouse button, drag the file to the Drag and Drop Area of the History screen and release the mouse key.
- 3. In the subsequent "Document Details" dialog box, select how to save the document:
  - Document stored in database a copy of the document will be stored in the E-Report database. This is the most secure method of saving a file as, once saved, the file cannot subsequently be altered.
  - Document stored as link saving files as links creates a shortcut from the E-Report database to the location in which the file is held. Any changes made to the file will be reflected in the file accessed via E-Report.
- 4. Add a Document Description.
- 5. Click **OK** to save the document, or **Cancel** to abandon the file attachment.

Dates

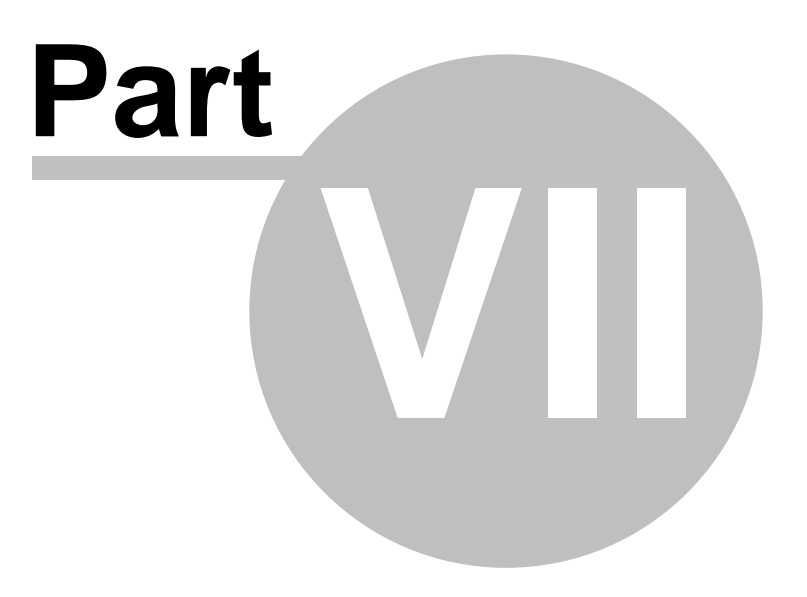

# 7 Dates

42

The Dates screen provides details of which reports have been received on a particular month or day.

To access the Dates screen, select

From the Menu Bar:

| 🔏 e-report  | - Ele  | ctro  | nic I   | nspe         | ction   | n Rep | orts   |       |        |      |       |      |     |     |     |       |              |        |     |     |     |   |          |
|-------------|--------|-------|---------|--------------|---------|-------|--------|-------|--------|------|-------|------|-----|-----|-----|-------|--------------|--------|-----|-----|-----|---|----------|
| File View T | oolBar | 's Ut | ilities | Help         | 5       |       |        |       |        |      |       |      |     |     |     |       |              |        |     |     |     |   |          |
| C Today     | · •    | A     | lert    |              |         | ∕ievv | T      | Histo | ory    | F    | De    | ates |     | Gra | ph  | Q     | / <u>s</u> e | arch   | ş   | Lo  | D.  |   |          |
| Email Batch | 6      | D E   | atch    | S            | Print   |       |        |       |        |      |       |      |     |     |     |       |              |        |     |     |     |   |          |
|             | •      |       | Febr    | uary         | 2005    |       |        |       |        | Ma   | rch 2 | 005  |     |     |     |       | Ар           | ril 20 | 105 |     | ▶   |   |          |
|             | Mon    | Tue   | Wed     | Thu          | Fri     | Sat   | Sun    | Mon   | Tue    | Wed  | Thu   | Fri  | Sat | Sun | Mor | i Tue | Wed          | Thu    | Fri | Sat | Sun |   |          |
|             |        | 1     | 2       | 3            | 4       | 5     | 6      |       | 1      | 2    | 3     | 4    | 5   | 6   |     |       |              |        | 1   | 2   | 3   |   |          |
|             | 7      | 8     | 9       | 10           | 11      | 12    | 13     | 7     | 8      | 9    | 10    | 11   | 12  | 13  | 4   | 5     | 6            | 7      | 8   | 9   | 10  |   |          |
|             | 14     | 15    | 16      | - 17<br>- 24 | 18      | 19    | 20     | 14    | 15     | 16   | 17    | 18   | 19  | 20  | 11  |       | 13           | 14     | 15  | 16  | 17  |   |          |
|             | 21     | 22    | 20      | 24           | 2)      | 20    | 23     | 21    | 22     | 30   | 31    | 20   | 20  | 25  | 25  | 26    | 20           | 21     | 22  | 30  | 24  |   |          |
|             | 20     |       |         |              |         |       |        | 20    |        | 20   | 2.    |      |     |     |     | 20    |              | 20     |     |     |     |   |          |
|             | 0      | Toda  | iy: 12  | 2/04/2       | 2005    |       |        |       |        |      |       |      |     |     |     |       |              |        |     |     |     |   |          |
| 5000 Inspe  | ction  | Repo  | irts fo | r Apr        | il 1    | Insp  | ection | Repo  | rts fr | r 12 | Anril | 1    |     |     |     |       |              |        |     |     |     |   |          |
|             |        |       |         |              |         |       |        |       |        | ,    |       |      |     |     |     |       |              |        |     |     |     |   |          |
| Drag a colu |        |       |         |              |         |       |        |       |        |      |       |      |     |     |     |       |              |        |     |     |     |   | E        |
| ltem Id 🔻   | Exar   | n Dat | -       | )esci        | riptior | 1     | _      | _     | _      | _    | _     | _    | _   | _   | _   | _     | _            | _      | _   | _   | _   | _ | <b>-</b> |
| 000479830   | 07/0   | 14/20 | 05 F    | IBRE         | ROL     | JND : | BLING  |       |        |      |       |      |     |     |     |       |              |        |     |     |     |   |          |
| 000518700   | 08/0   | )4/20 | 05 F    | IBRE         | ROU     | JND   | BLING  |       |        |      |       |      |     |     |     |       |              |        |     |     |     |   |          |
| 000518708   | 08/0   | )4/20 | 05 F    | IBRE         | ROL     | JND   | BLING  |       |        |      |       |      |     |     |     |       |              |        |     |     |     |   |          |
| 000604551   | 08/0   | )4/20 | 05 F    | IBRE         | ROU     | JND   | BLING  |       |        |      |       |      |     |     |     |       |              |        |     |     |     |   |          |
| 000604556   | 08/0   | )4/20 | 05 F    | IBRE         | ROU     | JND   | BLING  |       |        |      |       |      |     |     |     |       |              |        |     |     |     |   |          |
| 000604597   | 08/0   | )4/20 | 05 F    | IBRE         | ROU     | JND   | BLING  |       |        |      |       |      |     |     |     |       |              |        |     |     |     |   |          |
| 000604613   | 06/0   | )4/20 | 05 F    | IBRE         | ROU     | JND   | BLING  |       |        |      |       |      |     |     |     |       |              |        |     |     |     |   | ◄        |
|             |        |       |         |              |         |       | _      |       |        |      |       |      |     | _   |     |       |              |        |     |     |     |   |          |

The top half of the screen is a calendar which defaults to today's date. The lower half of the screen has two tabs which display Inspection Reports received. By default, the first tab displays reports received in the current month, whilst the second tab displays reports received on the current day.

# Changing the displayed dates:

- To change the **year** click on the year in the heading above any of the month calendars. Up/Down arrows will display which can be clicked to move forwards or backwards by year.
- To change the **month** click on the name of one of the months above the calendars. A drop-down list of month names will display. Click the required month to change the view.
- To change the **date** click on any of the dates in the displayed calendars to update to the selected date.

# **Report Listing**

The Report Listing offers a number of options. Right-click in the Data Area to view the options menu:

Save List to File Delete Report Edit Displayed Data E-mail list to...

43

# Save List to file

To save the currently displayed report listing:

- 1. Right-click in the Data Area of the screen.
- 2. Select "Save As..." from the subsequent menu.
- 3. Navigate to the location in which the file is to be saved, select the appropriate file type from the drop-down list and set a filename.
- 4. Click Save.

## **Edit Displayed Data**

Edit Displayed Data allows the customisation of information presented on the report listing.

To add fields to a view:

- 1. Right-click in the Data Area.
- 2. Select "Edit Displayed Data" from the subsequent menu.
- 3. The Customization box will open:

| Customization          | × |
|------------------------|---|
| Columns                |   |
| Actions Complete       |   |
| Additional Description |   |
| Address                |   |
| Client Name            |   |
| Current Report         |   |
| Date Received          |   |
| Frequency              |   |
| Ignore Overdue         |   |
| Inaccessible           |   |
| Inspector              |   |
| ltem Ref               |   |
| Last Exam              |   |
| Loc Id                 | • |

- 4. Drag the required field name from the Customization box to the header bar on the report list.
- 5. Repeat as required and then close the Customization box (click the cross in the top right-hand corner) to refresh the view of the data.

To remove fields from a view:

- 1. Right-click in the Data Area.
- 2. Select "Edit Displayed Data" from the subsequent menu.
- 3. The Customization box will open. Drag the field name to be removed away from its position. As soon as a cross appears on the field name, release the mouse key. The field will be removed from the screen and will instead be listed in the Customization box.
- 4. Repeat as required and then close the Customization box (click the cross in the top right-hand corner) to refresh the view of the data.

# Email list to...

To email the currently displayed report listing:

- 1. Right-click in the Data Area.
- 2. Select "Email list to..." from the subsequent menu.
- 3. Input the email address of the recipient(s) in the blank email which opens.
- 4. Add a subject line and any necessary message.
- 5. Click Send Message. The report listing will be sent as an attachment to the email.

#### View a selected report

To view a report displayed on the listing either:

- double-click on the required report, or
- click on the required report and select <sup>View</sup> View from the Tool Bar.

#### Mark a report as read/unread

- 1. Select the required report or reports.
- 2. Right-click in the Data Area of the screen.
- 3. Select Mark As Read or Mark As Unread as appropriate.

#### Email the current/viewed report

- 1. Right-click in the Data Area of the report.
- 2. Select "e-mail report to..." from the subsequent menu.
- 3. Input the email address of the recipient(s) in the blank email which opens.
- 4. Add a subject line and any necessary message.
- 5. Click Send Message. The report will be sent as an attachment to the email.

## Email multiple reports

To email multiple reports, the option to send email using the local copy of Outlook must have been enabled. See Email Options for information on applying this setting.

- 1. Select the required reports:
  - To select reports distributed throughout the listing, select the first report and then hold down the Control key and click on the other required reports. (NOTE: Selected reports will be highlighted in blue).
  - To select reports adjacent to one another, click on the first report, hold down the Shift key and select the last report of the group. (NOTE: Selected reports will be highlighted in blue).
- 2. Click "Email Batch" on the Tool Bar.
- 3. Input the email address of the recipient(s) in the blank email which opens.
- 4. Add a subject line and any necessary message.
- 5. Click Send. The reports will be sent as attachments to the email.

45

# Save the current/viewed report

- 1. Right-click in the Data Area of the report.
- 2. Select "Save As..." from the subsequent menu.
- 3. Navigate to the location in which the file is to be saved, select the appropriate file type from the drop-down list and set a filename.
- 4. Click Save.

### **Printing reports**

#### Individual reports

To print a copy of the report currently displayed:

- 1. Either:
  - Select File > Print from the Menu Bar, or
  - Click the Derive icon on the Tool Bar.
- 2. The standard Windows print control box will then open offering a choice of printer. Make any necessary changes and click **OK** to print.

NOTE: If the selected report is too large to fit on a single sheet of paper, a page break will automatically be inserted at an appropriate point. Additionally, the print scale may be amended:

- 1. Select Utilities > Configure from the Menu Bar.
- 2. The "Configure Serve" dialog box will open on the **Options** tab:

| Configure S                       | ierve                                                              |                  | × |
|-----------------------------------|--------------------------------------------------------------------|------------------|---|
| Options                           | Report Options                                                     | Internet Options |   |
| Over<br>How n<br>before<br>inspec | rdue Slack<br>nany days grace<br>e flagging an<br>ction as overdue | 0                |   |
| Over                              | due List                                                           |                  |   |
|                                   | Show Overdue T                                                     | horoughs         |   |
|                                   | Show Overdue W                                                     | orkings          |   |
| Auto                              | Clense<br>Clear Repairs Au                                         | tomatically      |   |
| Print<br>Repo                     | : Scale<br>ort Printing Scale                                      | <b>•</b>         |   |
| (                                 | ОК                                                                 | Cancel           |   |

- 3. Click drop-down arrow in the **Report Printing Scale** box and select the required setting.
- 4. Click **OK**. The Configure Serve dialog box will close and the selected setting will be applied to all subsequently printed reports.

# **Multiple reports**

To print a copy of multiple reports:

- 1. Select the required reports:
  - To select reports distributed throughout the listing, select the first report and then hold down the Control key and click on the other required reports. (NOTE: Selected reports will be highlighted in blue).
  - To select reports adjacent to one another, click on the first report, hold down the Shift key and select the last report of the group. (NOTE: Selected reports will be highlighted in blue).
- 2. Click the Batch icon on the Tool Bar.
- 3. The standard Windows print control box will then open offering a choice of printer. Make any necessary changes and click **OK** to print.

NOTE: If any of the selected reports are too large to fit on a single sheet of paper, a page break will automatically be inserted at an appropriate point.

## **Printing report lists**

To print the currently displayed report listing:

- 1. Select File > Print from the Menu Bar.
- 2. The standard Windows print control box will then open offering a choice of printer. Make any necessary changes and click **OK** to print.

Graph

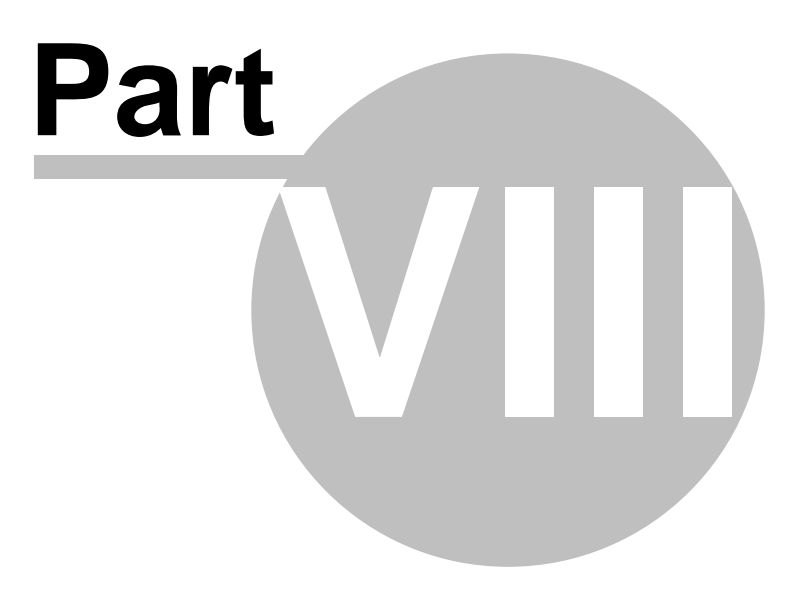

# 8 Graph

48

From information contained within previously issued reports, E-Report produces graphs to show when

the next inspection for a particular item of plant is due. To access the graphing option, click on the Tool Bar. The graph screen will open, showing a graph of "Next Thorough" and "Next Exam" due within the current year and a report listing of "Next Thorough" and "Next Exam" due within the current month:

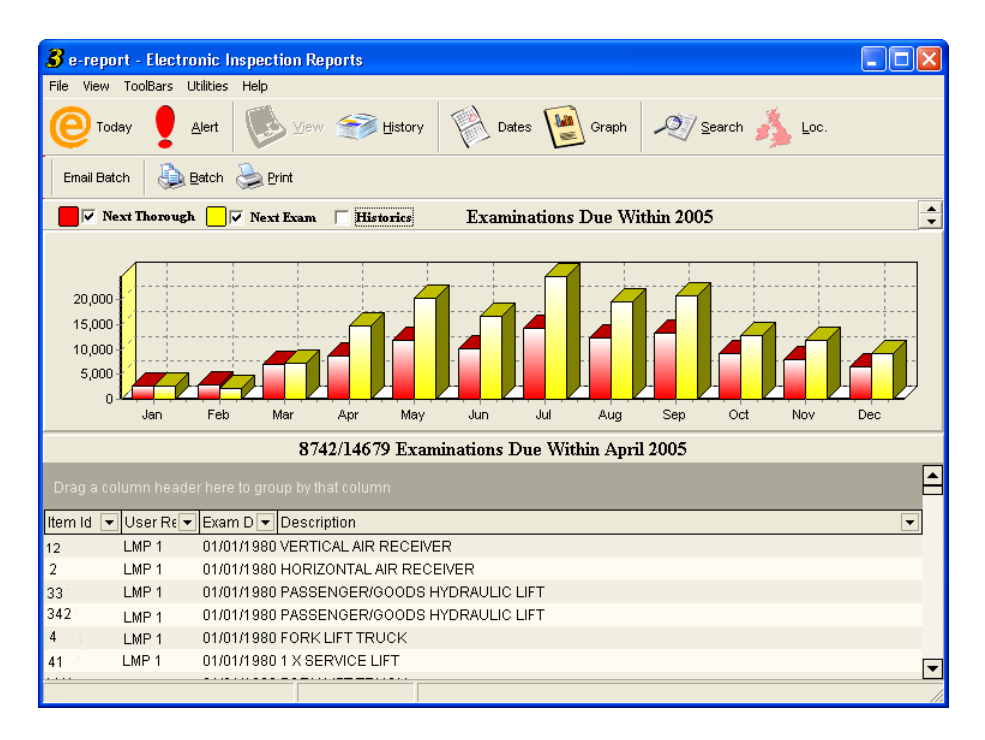

# 8.1 Working with Graph

The default options on the Graph screen may be altered to amend the information graphed and displayed:

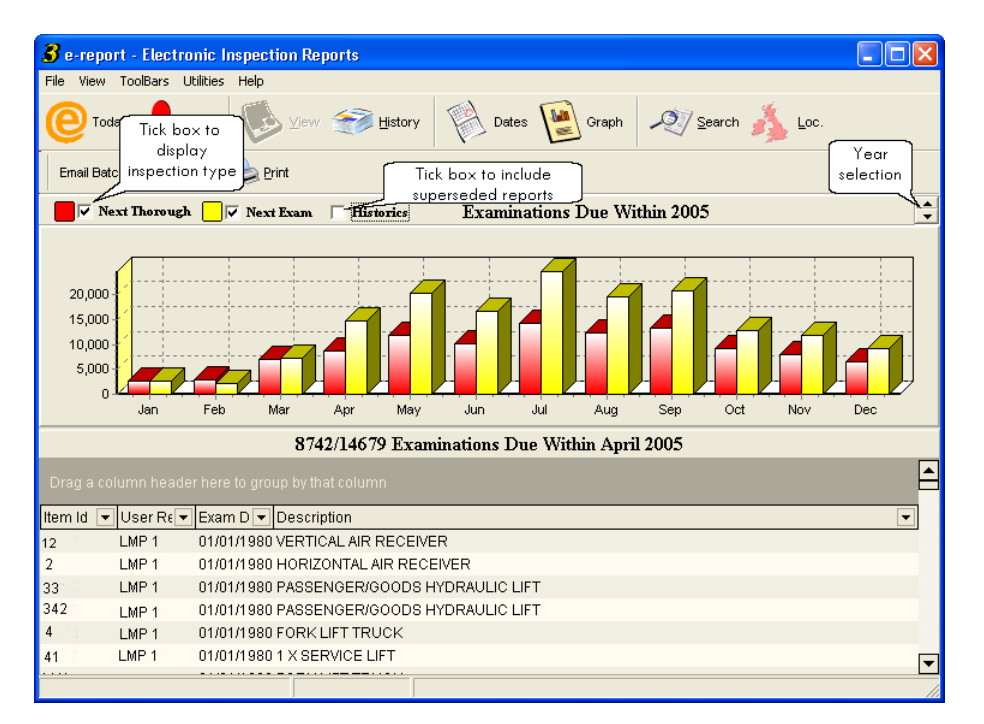

# Inspection Type and Superseded Reports

The "Next Thorough", "Next Exam" and "Historics" tick boxes may be ticked/unticked to alter the information presented by the graph. The "Next Thorough" and "Next Exam" tick boxes control which type of inspection to display, whilst the "Historics" box controls whether superseded reports are displayed. As the selection is amended, the Graph screen will automatically update to reflect the changes.

## Time frame displayed

By default, the current year and month are displayed when Graph is first selected. To amend the year, click the Year selection arrows to increase or decrease the year as required. To change the reports displayed in the Report Listing area, click on one of the month bars of the graph to show the reports for that month.

# **Report Listing**

The Report Listing offers a number of options. Right-click in the Data Area to view the options menu:

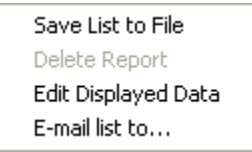

# Save List to file

To save the currently displayed report listing:

- 1. Right-click in the Data Area of the screen.
- 2. Select "Save As..." from the subsequent menu.
- 3. Navigate to the location in which the file is to be saved, select the appropriate file type from the drop-down list and set a filename.
- 4. Click Save.

#### **Edit Displayed Data**

Edit Displayed Data allows the customisation of information presented on the report listing.

To add fields to a view:

- 1. Right-click in the Data Area.
- 2. Select "Edit Displayed Data" from the subsequent menu.
- 3. The Customization box will open:

| Customization          | × |
|------------------------|---|
| Columns                |   |
| Actions Complete       | ▲ |
| Additional Description |   |
| Address                |   |
| Client Name            |   |
| Current Report         |   |
| Date Received          |   |
| Frequency              |   |
| Ignore Overdue         |   |
| Inaccessible           |   |
| Inspector              |   |
| ltem Ref               |   |
| Last Exam              |   |
| Loc Id                 | • |

- 4. Drag the required field name from the Customization box to the header bar on the report list.
- 5. Repeat as required and then close the Customization box (click the cross in the top right-hand corner) to refresh the view of the data.

To remove fields from a view:

- 1. Right-click in the Data Area.
- 2. Select "Edit Displayed Data" from the subsequent menu.
- 3. The Customization box will open. Drag the field name to be removed away from its position. As soon as a cross appears on the field name, release the mouse key. The field will be removed from the screen and will instead be listed in the Customization box.
- 4. Repeat as required and then close the Customization box (click the cross in the top right-hand corner) to refresh the view of the data.

51

# Email list to...

To email the currently displayed report listing:

- 1. Right-click in the Data Area.
- 2. Select "Email list to..." from the subsequent menu.
- 3. Input the email address of the recipient(s) in the blank email which opens.
- 4. Add a subject line and any necessary message.
- 5. Click Send Message. The report listing will be sent as an attachment to the email.

## View a selected report

To view a report displayed on the listing either:

- double-click on the required report, or
- click on the required report and select <sup>Wew</sup> View from the Tool Bar.

# Mark a report as read/unread

- 1. Select the required report or reports.
- 2. Right-click in the Data Area of the screen.
- 3. Select Mark As Read or Mark As Unread as appropriate.

# Email the current/viewed report

- 1. Right-click in the Data Area of the report.
- 2. Select "e-mail report to..." from the subsequent menu.
- 3. Input the email address of the recipient(s) in the blank email which opens.
- 4. Add a subject line and any necessary message.
- 5. Click Send Message. The report will be sent as an attachment to the email.

## Email multiple reports

To email multiple reports, the option to send email using the local copy of Outlook must have been enabled. See Email Options for information on applying this setting.

- 1. Select the required reports:
  - To select reports distributed throughout the listing, select the first report and then hold down the Control key and click on the other required reports. (NOTE: Selected reports will be highlighted in blue).
  - To select reports adjacent to one another, click on the first report, hold down the Shift key and select the last report of the group. (NOTE: Selected reports will be highlighted in blue).
- 2. Click "Email Batch" on the Tool Bar.
- 3. Input the email address of the recipient(s) in the blank email which opens.
- 4. Add a subject line and any necessary message.
- 5. Click Send. The reports will be sent as attachments to the email.

### Save the current/viewed report

- 1. Right-click in the Data Area of the report.
- 2. Select "Save As..." from the subsequent menu.
- 3. Navigate to the location in which the file is to be saved, select the appropriate file type from the drop-down list and set a filename.
- 4. Click Save.

### **Printing reports**

#### Individual reports

To print a copy of the report currently displayed:

- 1. Either:
  - Select File > Print from the Menu Bar, or
  - Click the 🍛 Print icon on the Tool Bar.
- 2. The standard Windows print control box will then open offering a choice of printer. Make any necessary changes and click **OK** to print.

NOTE: If the selected report is too large to fit on a single sheet of paper, a page break will automatically be inserted at an appropriate point. Additionally, the print scale may be amended:

- 1. Select Utilities > Configure from the Menu Bar.
- 2. The "Configure Serve" dialog box will open on the **Options** tab:

| Configure Ser                                      | rve                                                                                    |                         | × |
|----------------------------------------------------|----------------------------------------------------------------------------------------|-------------------------|---|
| Options R                                          | eport Options                                                                          | Internet Options        |   |
| Overdu<br>How ma<br>before f<br>inspecti<br>Overdu | ne Slack<br>ny days grace<br>lagging an<br>on as overdue<br>ne List<br>Show Overdue Ti | 0 horoughs              |   |
| AutoC                                              | Show Overdue W<br>lense<br>Clear Repairs Au                                            | 'orkings<br>tomatically |   |
| Print S<br>Report                                  | cale<br>Printing Scale                                                                 | ~                       |   |
|                                                    | ОК                                                                                     | Cancel                  |   |

- 3. Click drop-down arrow in the **Report Printing Scale** box and select the required setting.
- 4. Click **OK**. The Configure Serve dialog box will close and the selected setting will be applied to all subsequently printed reports.

# **Multiple reports**

To print a copy of multiple reports:

- 1. Select the required reports:
  - To select reports distributed throughout the listing, select the first report and then hold down the Control key and click on the other required reports. (NOTE: Selected reports will be highlighted in blue).
  - To select reports adjacent to one another, click on the first report, hold down the Shift key and select the last report of the group. (NOTE: Selected reports will be highlighted in blue).
- 2. Click the Batch icon on the Tool Bar.
- 3. The standard Windows print control box will then open offering a choice of printer. Make any necessary changes and click **OK** to print.

NOTE: If any of the selected reports are too large to fit on a single sheet of paper, a page break will automatically be inserted at an appropriate point.

# **Printing report lists**

To print the currently displayed report listing:

- 1. Select File > Print from the Menu Bar.
- 2. The standard Windows print control box will then open offering a choice of printer. Make any necessary changes and click **OK** to print.

Search

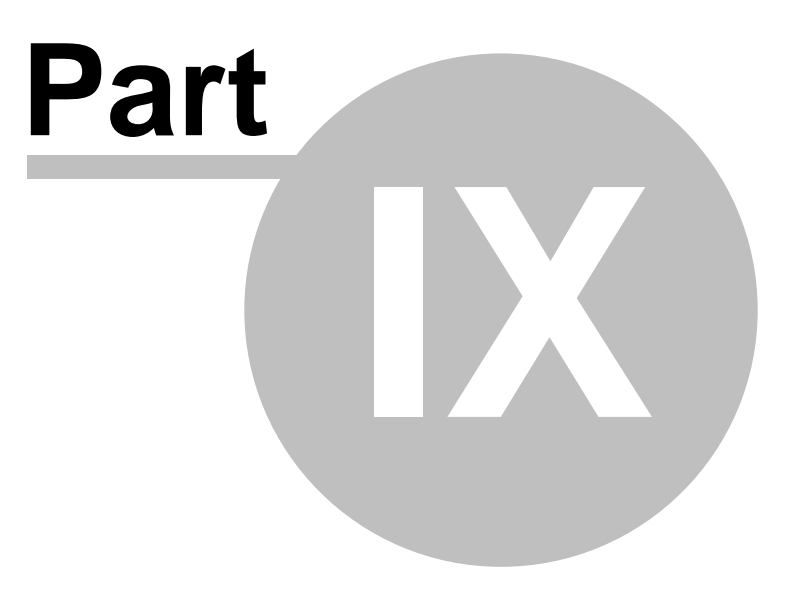

# 9 Search

56

Search enables the creation lists of reports that conform to user-designed criteria.

| 🔏 e-report - Electronic I    | nspection Reports            |                      |                                 |    |
|------------------------------|------------------------------|----------------------|---------------------------------|----|
| File View ToolBars Utilities | Help                         |                      |                                 |    |
| 🜔 Today 🚦 <u>A</u> lert      | View 🥩 Histor                | ry 🛛 Dates 🔛 Gra     | ph 🕺 Search Å Loc.              |    |
| Email Batch                  | 邊 Print                      |                      |                                 |    |
| ]                            | Report Types to Search       | All Types            | Search Now                      |    |
| [None]                       | <b>•</b>                     |                      |                                 |    |
| [None]                       | -                            |                      |                                 |    |
| [None]                       |                              |                      |                                 |    |
| [None]                       | 1                            |                      |                                 |    |
| Current Reports (            | ]]<br>]nlv                   | C "OR" Rows Togethe  | or                              |    |
| ) Current Reports (          | /iuy                         | G LD L               | <b>51</b>                       |    |
|                              |                              | Search Results       |                                 |    |
| Drag a column header her     |                              |                      |                                 |    |
| Item Id                      | <ul> <li>User Ref</li> </ul> | 💌 Exam Date          | <ul> <li>Description</li> </ul> | -  |
|                              |                              | ≪No data to display> |                                 |    |
|                              |                              |                      |                                 | 11 |

# **Building a search**

- 1. Select 🥙 Search from the Tool Bar.
- 2. The Search screen will open as above.
- 3. Select the "Report Types to Search" from the drop-down list. The default setting is "All Types" but the full listing is:
  - All Types
  - Pressure Plant
  - Lifting Equipment / Lifts
  - Electrical
  - Local Exhaust Ventilation
  - Power Press
  - Not Availables

Selecting any other type than "All Types" will restrict the returned search results to just one category of report.

4. Now build the search rules:

| <b>3</b> e-report - Electronic I                  | Inspection Reports          |                                    |                                 |     |  |  |  |
|---------------------------------------------------|-----------------------------|------------------------------------|---------------------------------|-----|--|--|--|
| File View ToolBars Utilities                      | Help                        |                                    |                                 |     |  |  |  |
| 🜔 Today 🥊 <u>A</u> lert                           | View 💓 History              | / 🕅 Dates 🔛 Graph                  | 🔊 Search Å Loc.                 |     |  |  |  |
| Email Batch Date Print                            |                             |                                    |                                 |     |  |  |  |
| search 1                                          | Report T Search<br>criteria | All Types 💽                        | Search text                     |     |  |  |  |
| [None]                                            |                             |                                    |                                 |     |  |  |  |
| [None]                                            | i 🗖                         | <br>                               |                                 |     |  |  |  |
| [None]                                            |                             |                                    |                                 |     |  |  |  |
| 🗆 Current Reports (                               | Only                        | □ "OR" Rows Together               |                                 |     |  |  |  |
| Search Results                                    |                             |                                    |                                 |     |  |  |  |
| Drag a column header here to group by that column |                             |                                    |                                 |     |  |  |  |
| ltem Id                                           | ▼ User Ref                  | 💌 Exam Date                        | <ul> <li>Description</li> </ul> | •   |  |  |  |
|                                                   |                             | <no data="" display="" to=""></no> |                                 |     |  |  |  |
|                                                   |                             |                                    |                                 |     |  |  |  |
|                                                   |                             |                                    |                                 | 11. |  |  |  |

- i) Select the field to be searched from the drop-down menu in the left-hand box ("Field to Search" box).
- ii) Select the appropriate search criteria to be applied to the search from the drop-down list in the middle box ("Search criteria" box).
- iii) Input the text to search for in the right-hand box ("Search text" box).
- iv) Repeat steps i-iii in the other rows of the search as required (a maximum of four rows of search terms is available).
- 5. By default, all reports will be searched. To limit the search to the most recently received report, click into the "Current Reports Only" tick box.
- 6. Where more than one row of search criteria is constructed, by default the rows will be linked with an AND command. This will return results only for those records where all criteria are met. To link search criteria with an OR command (where results will be returned for records where any of the criteria are met), click into the "OR Rows Together" tick box.
- 7. Click "Search Now" to display the results of the search.

## Searching Text Fields

Fields that are text based (for example Item Id, Description, Location, Manufacturer etc) offer the following criteria:

- Contains
- Doesn't contain
- Is exactly
- Is not

For example, to search for reports containing the manufacturer "Craven":

- 1. Ensure "All Types" is selected in the Report Type field.
- 2. Select "Manufacturer" from the drop-down list in the left-hand search box.
- 3. Select "Contains" from the drop-down list in the middle search box.
- 4. Input "Craven" in the right-hand search box.

# E-Report 3.01.00 (0074)

- 5. Click into the "Current Reports Only" text box.
- 6. Click "Search Now" to display the results of the search.

# **Searching Date Fields**

Fields that are date based (for example Next Thorough Date, Exam Date etc) offer the following criteria:

- Is before the
- Is after the
- Is on or before the
- Is on or after the
- Is the
- Is not the

To search for all reports with an Exam date between 30 June 2004 and 31 January 2005:

- 1. Ensure "All Types" is selected in the Report Type field.
- 2. Select "Exam Date" from the drop-down list in the left-hand search box.
- 3. Select "Is on or after the" from the drop-down list in the middle search box.
- 4. Input "30/6/04" in the right-hand search box.
- 5. In the left-hand search box of the second row, select "Exam Date" from the drop-down box.
- 6. Select "Is on or before the" from the drop-down list in the middle search box.
- 7. Input "31/1/05" in the right-hand search box.
- 8. Click into the "Current Reports Only" text box.
- 9. Click "Search Now" to display the results of the search.

## Searching for Repairs by Severity

It is possible to search for repairs by severity. However, within E-Report, the severity of repairs detailed is stored as a number in the range 1 to 4. The numbers relate to severity:

- 4 Immediate Repairs
- 3 Time qualified Repairs
- 2 Observations
- 1 Clear

Criteria available on the Severity field are:

- Is less than
- Is greater than
- Is exactly
- Is not

For example, to search for immediate repairs listed on current reports:

- 1. Ensure "All Types" is selected in the Report Type field.
- 2. Select "Severity" from the drop-down list in the left-hand search box.
- 3. Select "Is Exactly" from the drop-down list in the middle search box.
- 4. Input "4" in the right-hand search box.
- 5. Click into the "Current Reports Only" text box.
- 6. Click "Search Now" to display the results of the search.

### Search

59

# 9.1 Working with Search Results

Search results form a Report List.

The Report Listing offers a number of options. Right-click in the Data Area to view the options menu:

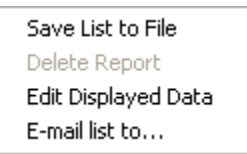

## Save List to file

To save the currently displayed report listing:

- 1. Right-click in the Data Area of the screen.
- 2. Select "Save As..." from the subsequent menu.
- 3. Navigate to the location in which the file is to be saved, select the appropriate file type from the drop-down list and set a filename.
- 4. Click Save.

## **Edit Displayed Data**

Edit Displayed Data allows the customisation of information presented on the report listing.

To add fields to a view:

- 1. Right-click in the Data Area.
- 2. Select "Edit Displayed Data" from the subsequent menu.
- 3. The Customization box will open:

| Customization          | × |
|------------------------|---|
| Columns                |   |
| Actions Complete       |   |
| Additional Description |   |
| Address                |   |
| Client Name            |   |
| Current Report         |   |
| Date Received          |   |
| Frequency              |   |
| Ignore Overdue         |   |
| Inaccessible           |   |
| Inspector              |   |
| ltem Ref               |   |
| Last Exam              |   |
| Loc Id                 | ▼ |

- 4. Drag the required field name from the Customization box to the header bar on the report list.
- 5. Repeat as required and then close the Customization box (click the cross in the top right-hand corner) to refresh the view of the data.

To remove fields from a view:

- 1. Right-click in the Data Area.
- 2. Select "Edit Displayed Data" from the subsequent menu.
- 3. The Customization box will open. Drag the field name to be removed away from its position. As soon as a cross appears on the field name, release the mouse key. The field will be removed from the screen and will instead be listed in the Customization box.
- 4. Repeat as required and then close the Customization box (click the cross in the top right-hand corner) to refresh the view of the data.

# Email list to...

To email the currently displayed report listing:

- 1. Right-click in the Data Area.
- 2. Select "Email list to..." from the subsequent menu.
- 3. Input the email address of the recipient(s) in the blank email which opens.
- 4. Add a subject line and any necessary message.
- 5. Click Send Message. The report listing will be sent as an attachment to the email.

#### View a selected report

To view a report displayed on the listing either:

- double-click on the required report, or
- click on the required report and select <sup>View</sup> View from the Tool Bar.

#### Mark a report as read/unread

- 1. Select the required report or reports.
- 2. Right-click in the Data Area of the screen.
- 3. Select Mark As Read or Mark As Unread as appropriate.

#### Email the current/viewed report

- 1. Right-click in the Data Area of the report.
- 2. Select "e-mail report to..." from the subsequent menu.
- 3. Input the email address of the recipient(s) in the blank email which opens.
- 4. Add a subject line and any necessary message.
- 5. Click Send Message. The report will be sent as an attachment to the email.

61

# Email multiple reports

To email multiple reports, the option to send email using the local copy of Outlook must have been enabled. See Email Options for information on applying this setting.

- 1. Select the required reports:
  - To select reports distributed throughout the listing, select the first report and then hold down the Control key and click on the other required reports. (NOTE: Selected reports will be highlighted in blue).
  - To select reports adjacent to one another, click on the first report, hold down the Shift key and select the last report of the group. (NOTE: Selected reports will be highlighted in blue).
- 2. Click "Email Batch" on the Tool Bar.
- 3. Input the email address of the recipient(s) in the blank email which opens.
- 4. Add a subject line and any necessary message.
- 5. Click **Send**. The reports will be sent as attachments to the email.

## Save the current/viewed report

- 1. Right-click in the Data Area of the report.
- 2. Select "Save As..." from the subsequent menu.
- 3. Navigate to the location in which the file is to be saved, select the appropriate file type from the drop-down list and set a filename.
- 4. Click Save.

# **Printing reports**

## Individual reports

To print a copy of the report currently displayed:

- 1. Either:
  - Select File > Print from the Menu Bar, or
  - Click the 🃚 Print icon on the Tool Bar.
- 2. The standard Windows print control box will then open offering a choice of printer. Make any necessary changes and click **OK** to print.

# 62 E-Report 3.01.00 (0074)

NOTE: If the selected report is too large to fit on a single sheet of paper, a page break will automatically be inserted at an appropriate point. Additionally, the print scale may be amended:

- 1. Select Utilities > Configure from the Menu Bar.
- 2. The "Configure Serve" dialog box will open on the **Options** tab:

| Configure                    | Serve                                                                             |                  | X |
|------------------------------|-----------------------------------------------------------------------------------|------------------|---|
| Options                      | Report Options                                                                    | Internet Options | _ |
| Ove<br>How<br>befor<br>inspe | rdue Slack<br>many days grace<br>re flagging an<br>ection as overdue<br>rdue List | 0                |   |
|                              | Show Overdue T                                                                    | horoughs         |   |
|                              | Show Overdue W                                                                    | /orkings         |   |
| Aut                          | o <mark>Clense</mark><br>Clear Repairs Au                                         | tomatically      |   |
| -Prin<br>Rep                 | t Scale                                                                           | ~                |   |
|                              |                                                                                   |                  |   |
|                              | ОК                                                                                | Cancel           |   |

- 3. Click drop-down arrow in the Report Printing Scale box and select the required setting.
- 4. Click **OK**. The Configure Serve dialog box will close and the selected setting will be applied to all subsequently printed reports.

#### Multiple reports

To print a copy of multiple reports:

- 1. Select the required reports:
  - To select reports distributed throughout the listing, select the first report and then hold down the Control key and click on the other required reports. (NOTE: Selected reports will be highlighted in blue).
  - To select reports adjacent to one another, click on the first report, hold down the Shift key and select the last report of the group. (NOTE: Selected reports will be highlighted in blue).
- 2. Click the Batch icon on the Tool Bar.
- 3. The standard Windows print control box will then open offering a choice of printer. Make any necessary changes and click **OK** to print.

NOTE: If any of the selected reports are too large to fit on a single sheet of paper, a page break will automatically be inserted at an appropriate point.

#### **Printing report lists**

To print the currently displayed report listing:

- 1. Select File > Print from the Menu Bar.
- 2. The standard Windows print control box will then open offering a choice of printer. Make any necessary changes and click **OK** to print.

Location

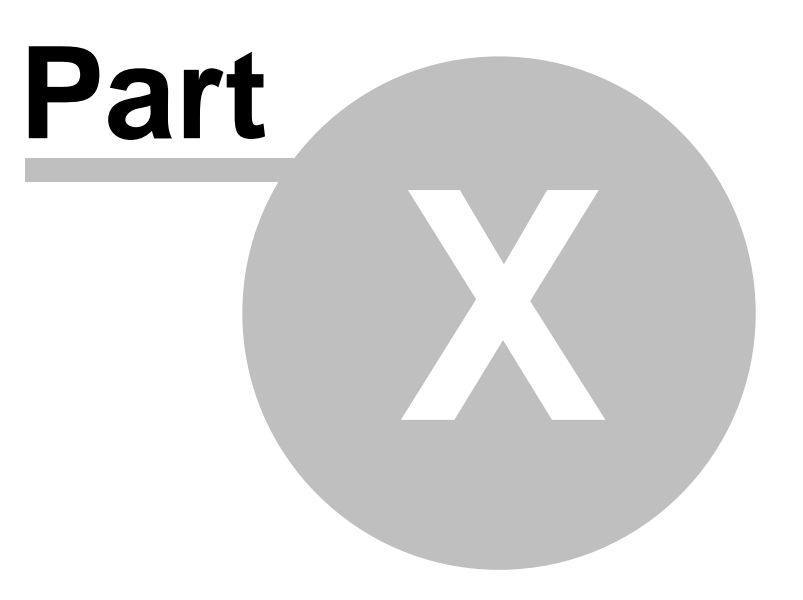

# 10 Location

64

The Location view enables the viewing of reports for locations or policies.

| 💰 e-repor   | i - Electro | nic Inspection  | n Reports                 |                                                                                                    |        |         |                  |                |           |     |
|-------------|-------------|-----------------|---------------------------|----------------------------------------------------------------------------------------------------|--------|---------|------------------|----------------|-----------|-----|
| File View   | FoolBars U  | tilities Help   |                           |                                                                                                    |        |         |                  |                |           |     |
| O Toda      | v 👤 A       | Jert 🚺          | <u>v</u> iew 🧊 <b>His</b> | tory Date                                                                                            | s [    | Graph   | 🔨 <u>S</u> earch | 🏂 <u>L</u> oc. |           |     |
| Email Batch | n   🐌 🗉     | atch 🌛 Print    |                           |                                                                                                    |        |         |                  |                |           |     |
| Policy No   | ▼ Client    |                 |                           |                                                                                                    |        |         | Overdue 🔻        | Actions 💌      | Not Avail | ▼ ▲ |
| EP4921      | DEMO        | CLIENT          |                           |                                                                                                    |        |         | 0                | 0              | 0         |     |
|             | Loc Id      | 💌 Location      | ı 🔻                       | Overdue                                                                                              | -      | Actions | -                | Not Av         | ail       | •   |
|             |             |                 |                           | <no data="" dis<="" td="" to=""><td>play≻</td><td></td><td></td><td></td><td></td><td>•</td></no>    | play≻  |         |                  |                |           | •   |
| Overdues    | Actions     | Not Available:  | 3                         |                                                                                                    |        |         |                  |                |           |     |
| Drag a coli | ımn heade   | r here to group | by that column            |                                                                                                    |        |         |                  |                |           |     |
| ltem Id     |             | ▼ Use           | er Ref                    | 💌 Exa                                                                                                | n Date |         | ▼ Des            | cription       |           | •   |
|             |             |                 | 1                         | <no data="" dis<="" td="" to=""><td>:play&gt;</td><td></td><td></td><td></td><td></td><td></td></no> | :play> |         |                  |                |           |     |
|             |             |                 |                           |                                                                                                    |        |         |                  |                |           |     |

To open the Location screen, select Å 🗠 from the Tool Bar:

The Location screen is divided into two sections - the top section is a list of locations/companies divided up by policy number. Clicking on the + next to a location/company opens the individual locations for that policy number. The lower half of the screen offers three tabs (Overdue Items, Outstanding Actions and Not Availables) with a Report Listing for each tab.

By default, the "Overdue Inspections" tab displays, with a count of the number of overdue inspections. It is necessary to click on the other two tabs to obtain a count of "Actions" or "Not Availables". NOTE: When the Actions tab is selected, its title will change to reflect the repairs/defects setting selected on the Alert screen.

# **Report Listing**

The Report Listing offers a number of options. Right-click in the Data Area to view the options menu:

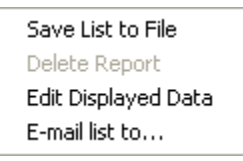

# Save List to file

To save the currently displayed report listing:

- 1. Right-click in the Data Area of the screen.
- 2. Select "Save As..." from the subsequent menu.
- 3. Navigate to the location in which the file is to be saved, select the appropriate file type from the drop-down list and set a filename.
- 4. Click Save.

#### **Edit Displayed Data**

Edit Displayed Data allows the customisation of information presented on the report listing.

To add fields to a view:

- 1. Right-click in the Data Area.
- 2. Select "Edit Displayed Data" from the subsequent menu.
- 3. The Customization box will open:

| Customization          | × |  |  |
|------------------------|---|--|--|
| Columns                |   |  |  |
| Actions Complete       |   |  |  |
| Additional Description |   |  |  |
| Address                |   |  |  |
| Client Name            |   |  |  |
| Current Report         |   |  |  |
| Date Received          |   |  |  |
| Frequency              |   |  |  |
| Ignore Overdue         |   |  |  |
| Inaccessible           |   |  |  |
| Inspector              |   |  |  |
| ltem Ref               |   |  |  |
| Last Exam              |   |  |  |
| Loc Id                 | • |  |  |

- 4. Drag the required field name from the Customization box to the header bar on the report list.
- 5. Repeat as required and then close the Customization box (click the cross in the top right-hand corner) to refresh the view of the data.

To remove fields from a view:

- 1. Right-click in the Data Area.
- 2. Select "Edit Displayed Data" from the subsequent menu.
- 3. The Customization box will open. Drag the field name to be removed away from its position. As soon as a cross appears on the field name, release the mouse key. The field will be removed from the screen and will instead be listed in the Customization box.
- 4. Repeat as required and then close the Customization box (click the cross in the top right-hand corner) to refresh the view of the data.

# Email list to...

To email the currently displayed report listing:

- 1. Right-click in the Data Area.
- 2. Select "Email list to..." from the subsequent menu.
- 3. Input the email address of the recipient(s) in the blank email which opens.
- 4. Add a subject line and any necessary message.
- 5. Click Send Message. The report listing will be sent as an attachment to the email.

#### View a selected report

To view a report displayed on the listing either:

- double-click on the required report, or
- click on the required report and select <sup>View</sup> View from the Tool Bar.

#### Mark a report as read/unread

- 1. Select the required report or reports.
- 2. Right-click in the Data Area of the screen.
- 3. Select Mark As Read or Mark As Unread as appropriate.

#### Email the current/viewed report

- 1. Right-click in the Data Area of the report.
- 2. Select "e-mail report to..." from the subsequent menu.
- 3. Input the email address of the recipient(s) in the blank email which opens.
- 4. Add a subject line and any necessary message.
- 5. Click Send Message. The report will be sent as an attachment to the email.

## Email multiple reports

To email multiple reports, the option to send email using the local copy of Outlook must have been enabled. See Email Options for information on applying this setting.

- 1. Select the required reports:
  - To select reports distributed throughout the listing, select the first report and then hold down the Control key and click on the other required reports. (NOTE: Selected reports will be highlighted in blue).
  - To select reports adjacent to one another, click on the first report, hold down the Shift key and select the last report of the group. (NOTE: Selected reports will be highlighted in blue).
- 2. Click "Email Batch" on the Tool Bar.
- 3. Input the email address of the recipient(s) in the blank email which opens.
- 4. Add a subject line and any necessary message.
- 5. Click Send. The reports will be sent as attachments to the email.
#### Save the current/viewed report

- 1. Right-click in the Data Area of the report.
- 2. Select "Save As..." from the subsequent menu.
- 3. Navigate to the location in which the file is to be saved, select the appropriate file type from the drop-down list and set a filename.
- 4. Click Save.

#### **Printing reports**

#### Individual reports

To print a copy of the report currently displayed:

- 1. Either:
  - Select File > Print from the Menu Bar, or
  - Click the 🃚 Print icon on the Tool Bar.
- 2. The standard Windows print control box will then open offering a choice of printer. Make any necessary changes and click **OK** to print.

NOTE: If the selected report is too large to fit on a single sheet of paper, a page break will automatically be inserted at an appropriate point. Additionally, the print scale may be amended:

- 1. Select Utilities > Configure from the Menu Bar.
- 2. The "Configure Serve" dialog box will open on the **Options** tab:

| Configure Ser                                              | ve                                                                   |                        | × |
|------------------------------------------------------------|----------------------------------------------------------------------|------------------------|---|
| Options R                                                  | eport Options                                                        | Internet Options       |   |
| Overdu<br>How mai<br>before fl<br>inspectie<br>Overdu<br>V | ie Slack<br>agging an<br>an as overdue<br>ie List<br>Show Overdue Ti | 0                      |   |
|                                                            | Show Overdue W<br>ense<br>Clear Repairs Au                           | orkings<br>tomatically |   |
| Print S<br>Report                                          | cale<br>Printing Scale                                               | <b>~</b>               |   |
|                                                            | ОК                                                                   | Cancel                 |   |

- 3. Click drop-down arrow in the **Report Printing Scale** box and select the required setting.
- 4. Click **OK**. The Configure Serve dialog box will close and the selected setting will be applied to all subsequently printed reports.

#### **Multiple reports**

To print a copy of multiple reports:

- 1. Select the required reports:
  - To select reports distributed throughout the listing, select the first report and then hold down the Control key and click on the other required reports. (NOTE: Selected reports will be highlighted in blue).
  - To select reports adjacent to one another, click on the first report, hold down the Shift key and select the last report of the group. (NOTE: Selected reports will be highlighted in blue).
- 2. Click the Batch icon on the Tool Bar.
- 3. The standard Windows print control box will then open offering a choice of printer. Make any necessary changes and click **OK** to print.

NOTE: If any of the selected reports are too large to fit on a single sheet of paper, a page break will automatically be inserted at an appropriate point.

#### **Printing report lists**

To print the currently displayed report listing:

- 1. Select File > Print from the Menu Bar.
- 2. The standard Windows print control box will then open offering a choice of printer. Make any necessary changes and click **OK** to print.

#### **Advanced Features**

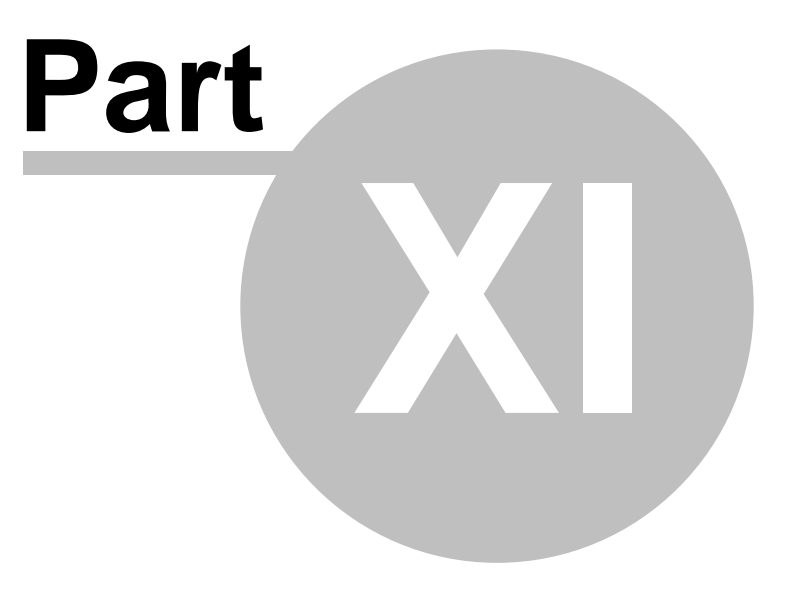

#### 11 Advanced Features

#### 11.1 Setup Filter

70

The Setup Filter enables a restriction to be placed on the set of reports with which E-Report is currently working - once a filter is applied, all screens within E-Report will only display those reports which meet the filter criteria.

Applying a Setup Filter

- 1. Select Utilities > Setup Filter from the Menu Bar.
- 2. The "Filter Setup" dialog box will open:

| Filter Control<br>© Filter On<br>© Filter Off | Combination<br>And<br>Or | Reports of Type |  |  |  |
|-----------------------------------------------|--------------------------|-----------------|--|--|--|
| Additional Filter Rules                       |                          |                 |  |  |  |
| -                                             |                          |                 |  |  |  |
|                                               |                          |                 |  |  |  |
|                                               |                          | <b>V</b>        |  |  |  |
|                                               |                          |                 |  |  |  |
|                                               | ок                       | Cancel          |  |  |  |

- 3. In the "Filter Control" box, select Filter On.
- 4. If a restriction on the type of report is required, click the drop-down arrow in the "Reports of Type" box to select the type of report.
- 5. Apply "Additional Filter Rules" as required. (NOTE: The Additional Filter Rules are constructed in the same way as a Search. Please consult the Search section for more details).

#### 11.2 Grouping, Sorting and Filtering Report Lists

E-report allows the grouping, sorting or filtering of Report Lists.

#### Applying a Grouping

Either:

- drag a Column title to the Grouping Area (green arrows indicate where the heading may be dropped into place); or
- insert a new field name in the Grouping Area:
  - i. Right-click in the Data Area.
  - ii. Select Edit Displayed Data from the subsequent menu.
  - iii. Drag the appropriate field name from the Customization box to the required point in the Grouping Area and release the mouse button.
  - iv. Repeat if required, and then close the Customization box (click the cross in the top right-hand corner) to refresh the view of the data. (NOTE: The data refresh may take up to a minute to complete depending on the quantity of data affected. Do NOT attempt to re-close the Customization box whilst the data refresh is in progress).

Once a Grouping has been applied, a sort or filter may be applied to the Grouped data.

#### Removing a Grouping

If a filter has been applied to a Grouping, the filter must be cleared before the Grouping is removed. To do this:

- 1. Click the down arrow on the required field.
- 2. Select the "(All)" option from the subsequent listing.

Now remove the Grouping:

- 3. Right-click in the Grouping Area and select Edit Displayed Data from the subsequent menu.
- 4. Drag the required field name to the Customization box and release the mouse button. (NOTE: If the filter has not been removed before the grouping option is undone, then a filtered view of the data will continue to be presented).
- 5. Repeat steps 1-4 as required.
- 6. Close the Customization box (click the cross in the top right-hand corner) to refresh the view of the data. (NOTE: If Prime is exited before the refresh has taken place, the filter will be retained by Prime for future use).

#### **Sorting Report Lists**

Report Lists may be sorted either alphanumerically (the default setting) or reverse alphanumerically once a Grouping has been applied.

To apply a sort, click on the title of the field against which the sort is to be applied. The Report Listing will automatically refresh to reflect the sort.

#### **Filtering Report Lists**

In addition to the Setup Filter, separate filters may be applied to the field titles on a displayed report listing in order to restrict the view to display only those items which meet the filter criteria.

#### Applying a Filter

- 1. If necessary, add a field names to the Report Listing:
  - i. Right-click in the Data Area.
  - ii. Select Edit Displayed Data from the subsequent menu.
  - iii. Drag the appropriate field name from the Customization box to the required point on the screen and release the mouse button.
  - iv. Repeat if required, and then close the Customization box (click the cross in the top right-hand corner) to refresh the view of the data.
- 2. Click the down arrow on any of the field names and select the required filter type:
  - (All) displays all data (and therefore removes any previously applied filters).
  - (Custom) allows complex filtering across a range of criteria (see the Custom Filters section for more information).
  - (Blanks) displays all items which have a blank value in the currently selected heading.
  - (NonBlanks) displays all items which do NOT have a blank value in the currently selected heading.

The down arrow will change colour to indicate that a filter has been applied. Once a filter is applied, a Customize bar will appear at the foot of the Data Area.

#### **Removing a Filter**

To remove a filter, either:

- 1. Click the down arrow on the required field.
- 2. Select the "(All)" option from the subsequent listing.

(NOTE: If filters have been applied to more than one field, repeat the above steps to remove the filters on each field); or

1. Click the cross on the Customize bar. (NOTE: This will clear all filter criteria currently applied).

#### **Custom Filters and the Customize Bar**

| <b>3</b> e-report - Electronic Inspection Reports        |                                                             |          |  |  |  |  |
|----------------------------------------------------------|-------------------------------------------------------------|----------|--|--|--|--|
| File View ToolBars Utilities Help                        |                                                             |          |  |  |  |  |
| 🜔 Today 🚦 👍 Kiew 🐋 🖽                                     | story 🕅 Dates 🔛 Graph 🔊 Search Å Loc.                       |          |  |  |  |  |
| Email Batch 🍓 Batch 🌺 Print                              |                                                             |          |  |  |  |  |
| <pre>@report</pre>                                       | <click alert="" here="" refresh="" screen="" to=""></click> |          |  |  |  |  |
| Today (12 Apr 2005)                                      |                                                             |          |  |  |  |  |
| <u>Reports</u> received in the last <u>7</u> days = 3155 |                                                             |          |  |  |  |  |
| Drag a column header here to group by that column        |                                                             |          |  |  |  |  |
| ltem Id 💌 User R 💌 Exam D 💌 Description                  |                                                             | •        |  |  |  |  |
|                                                          | <no data="" display="" to=""></no>                          |          |  |  |  |  |
| ▼ ✓ (Item Id = 0)                                        | [<br>                                                       | ustomize |  |  |  |  |

The Customize Bar appears at the foot of the Data Area when any filter is applied. The current filter will appear at the left-hand end of the Customize Bar.

- To delete the current filter, click the "X". This will clear all filter criteria from the current view. Deleting the filter will also close the Customize Bar.
- To disenable the filter, click the tick. The filter can be re-applied by re-clicking the in the tick box.

#### **Custom Filters**

More complex filters may be created using the "Custom" option:

 Click the down arrow on the heading to which the main filter is to be applied, and choose "(Custom...)". 2. A Custom Filter dialog box will open:

| Custom Filter                    |      |            | × |
|----------------------------------|------|------------|---|
| Show rows where:<br>Plant Number |      |            |   |
| equals                           | -    | 1030/75/03 | ] |
| <ul> <li>AND</li> </ul>          | O OR |            |   |
|                                  | •    |            | ] |
|                                  |      | OK Cancel  | ] |

3. Complete the lines of the filter as required, and click **OK** to apply. The filter will remain in force until it is removed.

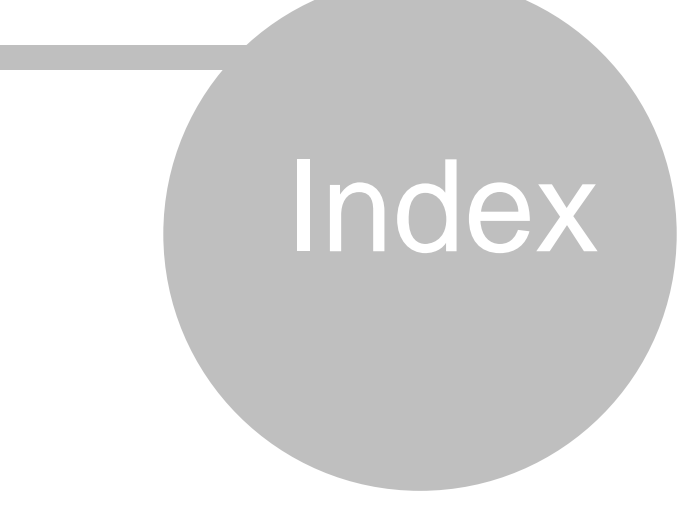

# Index

### - A -

attach documents 36 autoclense 28

### - B -

batch email 22, 36, 42, 49, 59, 64 batch print reports 22, 36, 42, 49, 59, 64

### - C -

clearing overdue inspections 27 custom filters 70 customize bar 70

### - D -

documents 36 attach 36

# - E -

edit displayed data 22, 36, 42, 49, 59, 64 email batch email 22, 36, 42, 49, 59, 64 email list to 22, 36, 42, 49, 59, 64 exit 7

### - F -

filtering report lists 70 filters custom filters 70 customize bar 70 filtering report lists 70

### - G -

grouping report lists 70

### - H -

historics 49

### - L -

log out 7 logon screen 6

# - M -

mark as read 14 mark as unread 14 Microsoft Outlook 9

### - N -

next exam49next thorough49non-inspection29not availables29

### - 0 -

outstanding repairs 28 remove actions reminder 28 overdue inspections 27 remove from overdue list 27 slack period 27 overdue list 27

### - P -

password 6 printing report 22, 36, 42, 49, 59, 64

# - R -

remove actions reminder 28, 32 remove from overdue list 27, 32 repair threshold 28 repairs 28 report 22, 36, 42, 49, 59, 64 batch print reports mark report as read 14 mark report as unread 14 22, 36, 42, 49, 59, 64 print report 22, 36, 42, 49, 59, 64 view report report lists 22, 36, 42, 49, 59, 64 56 report type

### - S -

save list to file 22, 36, 42, 49, 59, 64 setup filter 70 slack period 27 sorting report lists 70

#### - T -

thorough inspection 27

### - U -

user comments 32 username 6

#### - V -

view report 22, 36, 42, 49, 59, 64

### - W -

working inspection 27

LMP Technical Services Ltd Rockleigh Court Rock Road Finedon Northants NN9 5EL

Telephone: 01933 683810

Fax: 01933 683819

Web: www.lmp.co.uk

Email: support@lmp.co.uk